# Instructions condensées Proline Promass G 100

Débitmètre Coriolis

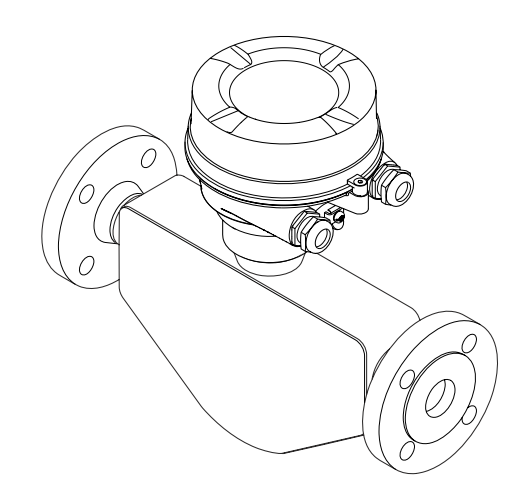

Ce manuel est un manuel d'Instructions condensées, il ne remplace pas le manuel de mise en service correspondant.

Vous trouverez des informations détaillées sur l'appareil dans son manuel de mise en service et les autres documentations :

- Sur le CD-ROM fourni (ne fait pas partie de la livraison pour toutes les versions d'appareil).
- Disponibles pour toutes les versions d'appareil sur :
  - Internet : www.endress.com/deviceviewer
  - Smartphone/tablette : Endress+Hauser Operations App

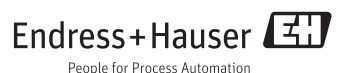

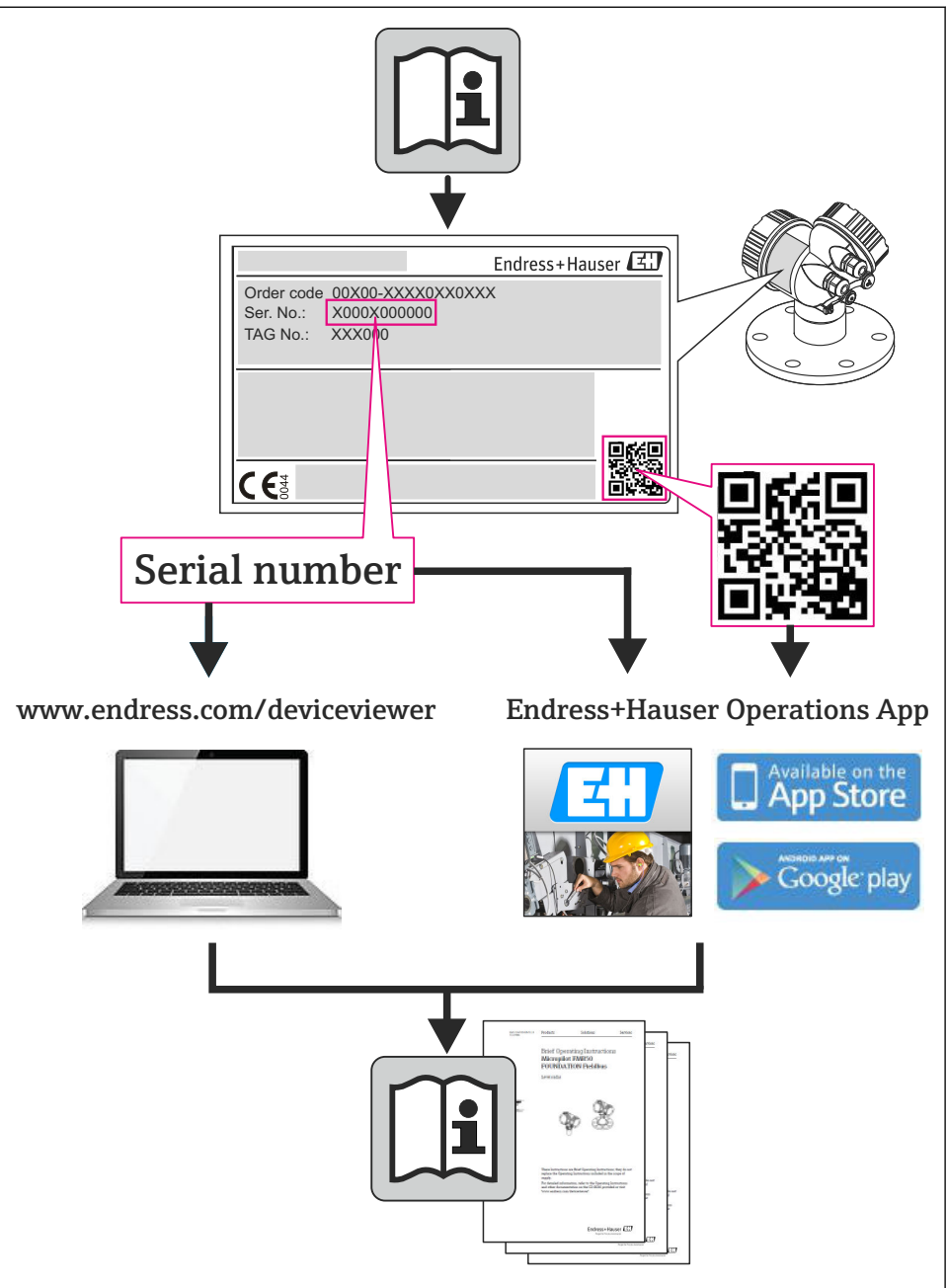

## Sommaire

| <b>1</b><br>1.1                                    | Remarques relatives au document                                                                                                    | <b>4</b><br>. 4                      |
|----------------------------------------------------|----------------------------------------------------------------------------------------------------|--------------------------------------|
| <b>2</b><br>2.1<br>2.2<br>2.3<br>2.4<br>2.5<br>2.6 | Conseils de sécurité fondamentaux                                                                                                    | • 6<br>• 6<br>• 7<br>• 7<br>• 7<br>7 |
| 3                                                  | Description du produit                                                                                                    | 8                                    |
| <b>4</b><br>4.1<br>4.2<br>5                        | Réception des marchandises et identification de l'appareil<br>Réception des marchandises                                                                                                    | • 8<br>8<br>• 9                      |
| 5.1<br>5.2                                         | Conditions de stockage .<br>Transport de l'appareil                                                                                                    | 10<br>10<br>10                       |
| <b>6</b><br>6.1<br>6.2<br>6.3                      | Montage                                                                                                    | 12<br>12<br>17<br>18                 |
| <b>7</b><br>7.1<br>7.2<br>7.3<br>7.4<br>7.5        | Raccordement électrique                                                                                                    | 19<br>19<br>30<br>32<br>37<br>38     |
| <b>8</b><br>8.1<br>8.2<br>8.3                      | Possibilités de configuration                                                                                                    | <b>39</b><br>39<br>39<br>43          |
| <b>9</b><br>9.1                                    | Intégration système<br>Transmission de données cyclique                                                                                                    | <b>43</b><br>43                      |
| <b>10</b><br>10.1<br>10.2<br>10.3<br>10.4<br>10.5  | Mise en service<br>Contrôle de l'installation et du fonctionnement .<br>Etablissement de la liaison via FieldCare .<br>Régler l'adresse d'appareil via le logiciel .<br>Configurer l'appareil de mesure .<br>Protéger les réglages contre tout accès non autorisé . | <b>48</b><br>48<br>48<br>49<br>49    |
| 11                                                 | Informations de diagnostic                                                                                                    | 49                                   |

# 1 Remarques relatives au document

## 1.1 Symboles utilisés

#### 1.1.1 Symboles d'avertissement

| Symbole          | Signification                                                                                                    |
|------------------|----------------------------------------------------------------------------------------------------|
| A DANGER         | <b>DANGER !</b><br>Cette remarque attire l'attention sur une situation dangereuse qui, lorsqu'elle n'est<br>pas évitée, entraîne la mort ou des blessures corporelles graves.              |
| AVERTISSEMENT    | <b>AVERTISSEMENT !</b><br>Cette remarque attire l'attention sur une situation dangereuse qui, lorsqu'elle n'est<br>pas évitée, peut entraîner la mort ou des blessures corporelles graves. |
| <b>ATTENTION</b> | ATTENTION !<br>Cette remarque attire l'attention sur une situation dangereuse qui, lorsqu'elle n'est<br>pas évitée, peut entraîner des blessures corporelles de gravité légère ou moyene.  |
| AVIS             | AVIS !<br>Cette remarque contient des informations relatives à des procédures et éléments<br>complémentaires, qui n'entraînent pas de blessures corporelles.                               |

#### 1.1.2 Symboles électriques

| Symbole | Signification                                                                                                    | Symbole | Signification                                                                                                    |
|---------|----------------------------------------------------------------------------------------------------|---------|----------------------------------------------------------------------------------------------------|
|         | Courant continu                                                                                                    | $\sim$  | Courant alternatif                                                                                                    |
| ~       | Courant continu et alternatif                                                                                           |         | Prise de terre<br>Une borne qui, du point de vue de<br>l'utilisateur, est reliée à un système de<br>mise à la terre.                                                                                                    |
| Ð       | Raccordement du fil de terre<br>Une borne qui doit être mise à la terre<br>avant de réaliser d'autres<br>raccordements. | 4       | Raccordement d'équipotentialité<br>Un raccordement qui doit être relié au<br>système de mise à la terre de<br>l'installation. Il peut par ex. s'agir d'un<br>câble d'équipotentialité ou d'un système<br>de mise à la terre en étoile, selon la<br>pratique nationale ou propre à<br>l'entreprise. |

#### 1.1.3 Symboles d'outils

| Symbole | Signification        | Symbole                 | Signification         |
|---------|----------------------|-------------------------|-----------------------|
| 3       | Tournevis Torx       |                         | Tournevis plat        |
|         | Tournevis cruciforme | $\bigcirc \not \models$ | Clé pour vis six pans |
| Ń       | Clé à fourche        |                         |                       |

#### 1.1.4 Symboles pour les types d'informations

| Symbole | Signification                                           | Symbole     | Signification                                                             |
|---------|---------------------------------------------------------|-------------|---------------------------------------------------------------------------|
|         | Autorisé<br>Procédures, process ou actions<br>autorisés |             | A préférer<br>Procédures, process ou actions à<br>préférer                |
| X       | Interdit<br>Procédures, process ou actions interdits    | i           | <b>Conseil</b><br>Identifie la présence d'informations<br>complémentaires |
|         | Renvoi à la documentation                               |             | Renvoi à la page                                                          |
|         | Renvoi à la figure                                      | 1. , 2. , 3 | Etapes de manipulation                                                    |
| 4       | Résultat d'une séquence de manipulation                 |             | Contrôle visuel                                                           |

#### 1.1.5 Symboles utilisés dans les graphiques

| Symbole  | Signification     | Symbole        | Signification                   |
|----------|-------------------|----------------|---------------------------------|
| 1, 2, 3, | Repères           | 1. , 2. , 3    | Etapes de manipulation          |
| A, B, C, | Vues              | A-A, B-B, C-C, | Coupes                          |
| EX       | Zone explosible   | ×              | Zone sûre (zone non explosible) |
| ≈→       | Sens d'écoulement |                |                                 |

# 2 Conseils de sécurité fondamentaux

## 2.1 Exigences imposées au personnel

Le personnel doit remplir les conditions suivantes dans le cadre de ses activités :

- Personnel qualifié et formé : dispose d'une qualification, qui correspond à cette fonction et à cette tâche
- Autorisé par l'exploitant de l'installation
- ▶ Familiarisé avec les prescriptions nationales
- Avant le début du travail : lire et comprendre les instructions figurant dans le manuel et la documentation complémentaire, ainsi que les certificats (selon l'application)
- ► Suivre les instructions et respecter les conditions de base

## 2.2 Utilisation conforme

#### Domaine d'application et produits mesurés

L'appareil de mesure décrit dans les présentes instructions est uniquement destiné à la mesure de débit de liquides et de gaz.

Selon la version commandée, l'appareil est également capable de mesurer des produits potentiellement explosibles, inflammables, toxiques et comburants.

Les appareils de mesure destinés à une utilisation en zone explosible, dans les applications hygiéniques ou avec une pression augmentée, ce qui constitue un facteur de risque, sont marqués sur la plaque signalétique.

Afin de garantir un état irréprochable de l'appareil pendant la durée de service :

- Utiliser l'appareil en respectant scrupuleusement les données figurant sur la plaque signalétique ainsi que les conditions mentionnées dans les instructions de mise en service et les documentations complémentaires.
- ► Vérifier à l'aide de la plaque signalétique si l'appareil commandé peut être utilisé pour l'usage prévu dans la zone soumise à agrément (par ex. protection contre les risques d'explosion, directive des équipements sous pression).
- ► Utiliser l'appareil uniquement avec des produits pour lesquels les matériaux en contact avec le process sont suffisamment résistants.
- Si l'appareil n'est pas utilisé à température ambiante, il convient absolument de respecter les conditions selon la documentation de l'appareil correspondante.

#### Mauvais usage

Une utilisation non conforme à l'objet peut mettre en cause la sécurité. Le fabricant décline toute responsabilité quant aux dommages résultant d'une utilisation non réglementaire ou non conforme à l'emploi prévu.

#### AVIS

#### Risque de rupture du tube de mesure dû à la présence de produits corrosifs ou abrasifs.

Possibilité de rupture de l'enceinte de confinement en raison d'une fuite du tube de mesure !

- > Déterminer la compatibilité du produit mesuré avec le matériau du tube de mesure.
- Vérifier la résistance de l'ensemble des matériaux en contact avec le produit dans le process.
- ▶ Respecter la pression maximale spécifiée pour le process.

Clarification en présence de cas limites :

Dans le cas de fluides corrosifs et/ou de produits de nettoyage spéciaux : Endress+Hauser se tient à votre disposition pour vous aider à déterminer la résistance à la corrosion des matériaux en contact avec le produit, mais décline cependant toute garantie ou responsabilité étant donné que d'infimes modifications de la température, de la concentration ou du degré d'encrassement en cours de process peuvent entraîner des différences significatives de la résistance à la corrosion.

#### **Risques résiduels**

L'échauffement des surfaces extérieures du boîtier, dû à la consommation d'énergie des composants électroniques, est de 20 K max. En cas de passage de produits chauds à travers le tube de mesure, la température à la surface du boîtier augmente. Notamment au niveau du capteur, il faut s'attendre à des températures pouvant être proches de la température du produit.

Risque de brûlures en raison des températures du produit !

► En cas de température élevée du produit : prévoir une protection contre les contacts accidentels, afin d'éviter les brûlures.

## 2.3 Sécurité du travail

Lors des travaux sur et avec l'appareil :

> Porter un équipement de protection individuelle conforme aux prescriptions nationales.

Lors de travaux de soudage sur la conduite :

▶ Ne pas mettre le poste de soudure à la terre via l'appareil de mesure.

Lors des travaux sur et avec l'appareil avec des mains humides :

▶ En raison d'un risque élevé d'électrocution, nous recommandons de porter des gants.

### 2.4 Sécurité de fonctionnement

Risque de blessure !

- ▶ N'utiliser l'appareil que dans un état technique parfait et sûr.
- ► L'exploitant est responsable du fonctionnement sans défaut de l'appareil.

## 2.5 Sécurité du produit

Cet appareil a été construit d'après les derniers progrès techniques et a quitté nos établissements dans un état irréprochable.

Il est conforme aux exigences générales de sécurité et aux exigences légales. De plus, il est conforme aux directives CE répertoriées dans la déclaration de conformité CE spécifique à l'appareil. Endress+Hauser confirme ces éléments par l'apposition du sigle CE.

## 2.6 Sécurité informatique

Une garantie de notre part n'est accordée qu'à la condition que l'appareil soit installé et utilisé conformément au manuel de mise en service. L'appareil dispose de mécanismes de sécurité pour le protéger contre toute modification involontaire des réglages.

Il appartient à l'opérateur lui-même de mettre en place les mesures de sécurité informatiques qui protègent en complément l'appareil et la transmission de ses données conformément à son propre standard de sécurité.

## 3 Description du produit

Une exécution est disponible : version compacte - le transmetteur et le capteur constituent une entité mécanique.

Indications détaillées sur la description du produit : manuel de mise en service de l'appareil.

## 4 Réception des marchandises et identification de l'appareil

## 4.1 Réception des marchandises

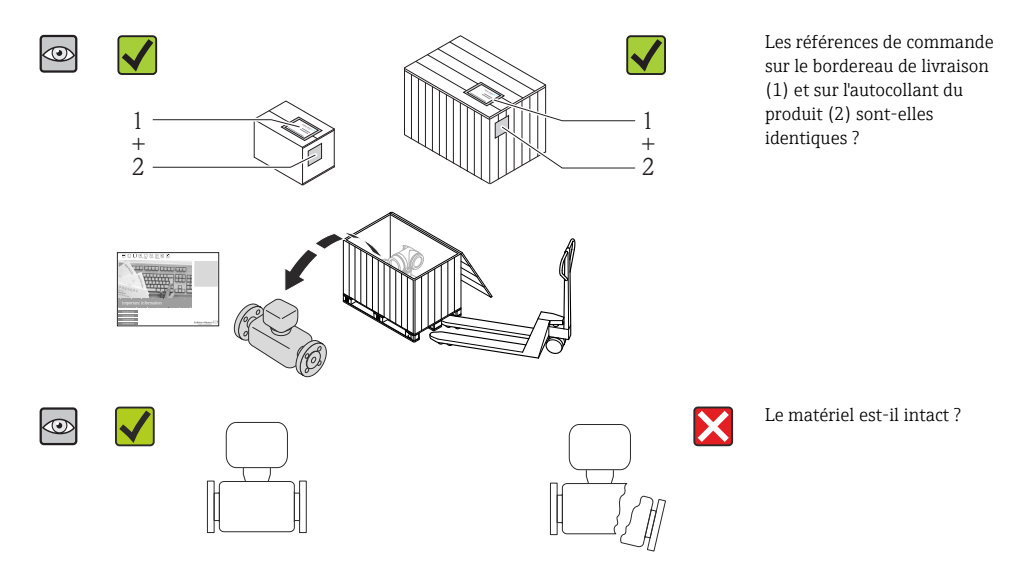

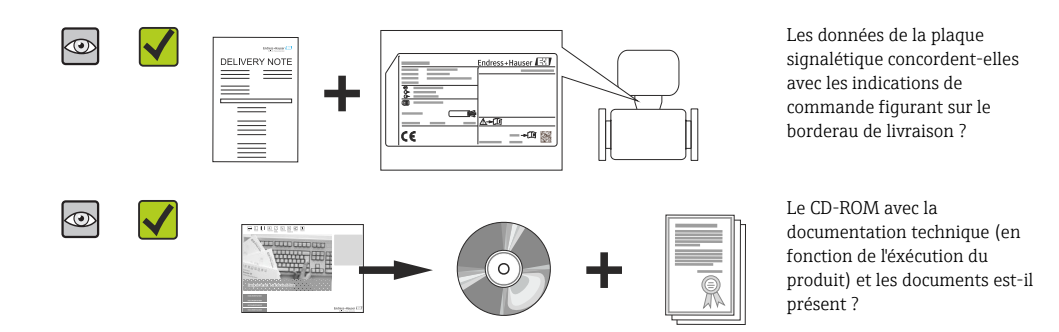

- Si l'une de ces conditions n'est pas remplie : adressez-vous à votre agence Endress +Hauser.
  - Selon la version d'appareil, le CD-ROM ne fait pas partie de la livraison ! La documentation technique est disponible via Internet ou l'application *Endress+Hauser Operations App*.

## 4.2 Identification de l'appareil

Les options suivantes sont disponibles pour l'identification de l'appareil de mesure :

- Indications de la plaque signalétique
- Référence de commande (Order code) avec énumération des caractéristiques de l'appareil sur le bordereau de livraison
- Entrer le numéro de série figurant sur la plaque signalétique dans *W@M Device Viewer* (www.endress.com/deviceviewer) : toutes les informations relatives à l'appareil sont affichées.
- Entrer le numéro de série figurant sur la plaque signalétique dans l'application *Endress* +*Hauser Operations App* ou avec l'application *Endress*+*Hauser Operations App* scanner le code matriciel 2-D (QR-Code) figurant sur la plaque signalétique : toutes les indications relatives à l'appareil sont affichées.

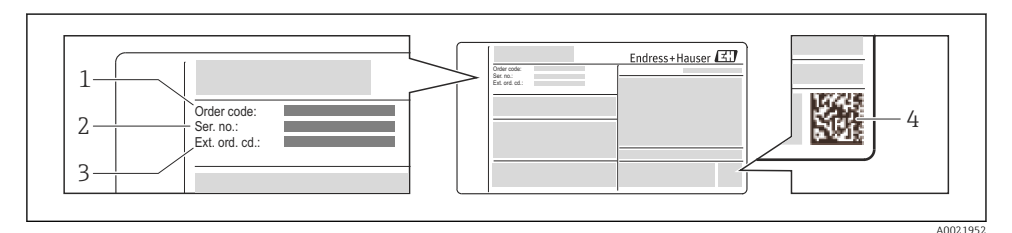

Exemple d'une plaque signalétique

- 1 Référence de commande (Order code)
- 2 Numéro de série (Ser. no.)
- 3 Référence de commande étendue (Ext. ord. cd.)
- 4 Code matriciel 2D (QR code)

Pour plus de détails sur l'interprétation des indications de la plaque signalétique : voir manuel de mise en service de l'appareil.

## 5 Stockage et transport

## 5.1 Conditions de stockage

Respecter les consignes suivantes lors du stockage :

- Stocker dans l'emballage d'origine.
- Ne pas enlever les disques ou capuchons de protection montés sur les raccords process.
- Protéger du rayonnement solaire.
- Température de stockage : -40...+80 °C (-40...+176 °F) (Variante de commande "Test, Certificat", Option JM : -50...+60 °C (-58...+140 °F),
- Stocker au sec et à l'abri des poussières.
- Stocker au sec et a l'abri des poussie
- Ne pas stocker à l'air libre.

## 5.2 Transport de l'appareil

Transporter l'appareil au point de mesure dans son emballage d'origine.

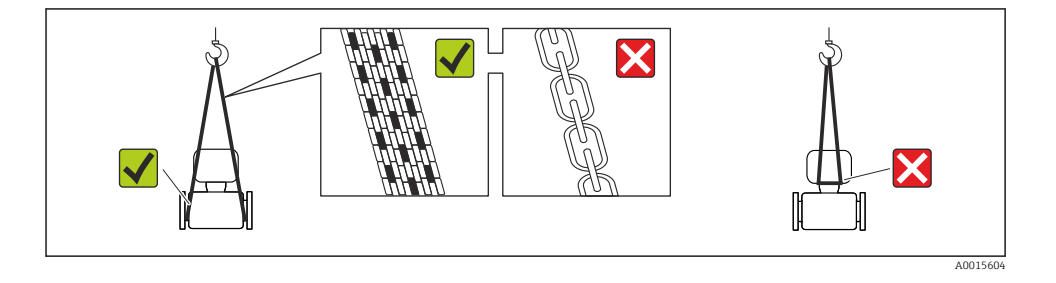

Ne pas enlever les disques ou capots de protection montés sur les raccords process. Ils évitent d'endommager mécaniquement les surfaces d'étanchéité et d'encrasser le tube de mesure.

#### 5.2.1 Appareils de mesure sans anneaux de suspension

#### **AVERTISSEMENT**

# Le centre de gravité de l'appareil de mesure se situe au-dessus des points de suspension des sangles de transport

Risque de blessures dues au glissement de l'appareil !

- > Protéger l'appareil de mesure contre tout risque de rotation ou de glissement.
- ► Tenir compte de l'indication de poids sur l'emballage (adhésif).

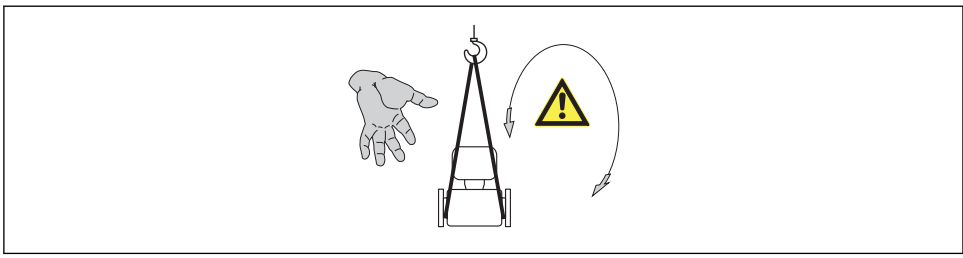

A0015606

#### 5.2.2 Appareils de mesure avec anneaux de suspension

#### **ATTENTION**

#### Conseils de transport spéciaux pour les appareils de mesure avec anneaux de transport

- Pour le transport utiliser exclusivement les anneaux de suspension fixés sur l'appareil ou aux brides.
- L'appareil doit être fixé au minimum à deux anneaux de suspension.

#### 5.2.3 Transport avec un chariot élévateur

Lors d'un transport dans une caisse en bois, la structure du fond permet de soulever la caisse dans le sens horizontal ou des deux côtés avec un chariot élévateur.

## 6 Montage

## 6.1 Conditions de montage

En principe, il n'est pas nécessaire de prendre des mesures particulières au moment du montage (par ex. support). Les forces extérieures sont absorbées par la construction de l'appareil.

#### 6.1.1 Position de montage

#### Emplacement de montage

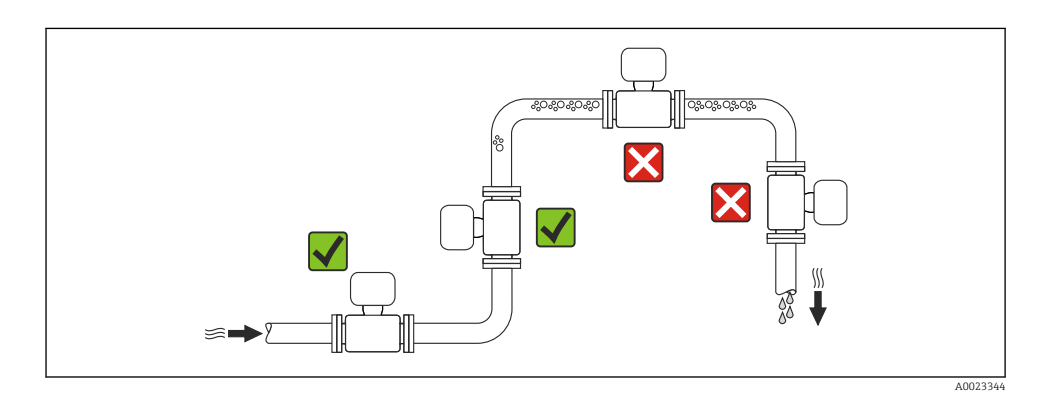

#### Position de montage

Le sens de la flèche sur la plaque signalétique du capteur permet de monter ce dernier conformément au sens d'écoulement.

|   | Recommandation                                                  |          |             |
|---|-----------------------------------------------------------------|----------|-------------|
| A | Position de montage verticale                                   | A0015591 |             |
| В | Position de montage horizontale tête de<br>transmetteur en haut | A0015589 | Exception : |

|   | Recommandation                                                 |          |                                         |
|---|----------------------------------------------------------------|----------|-----------------------------------------|
| С | Position de montage horizontale tête de<br>transmetteur en bas | A0015590 | <b>√ √</b> <sup>2)</sup><br>Exception : |
| D | Position de montage horizontale tête de transmetteur latérale  | A0015592 |                                         |

- Des applications avec des températures de process faibles peuvent baisser la température ambiante. Pour respecter la température ambiante minimale pour le transmetteur, nous recommandons cette position de montage.
- Des applications avec des températures de process élevées peuvent augmenter la température ambiante. Pour respecter la température ambiante maximale pour le transmetteur, nous recommandons cette position de montage.

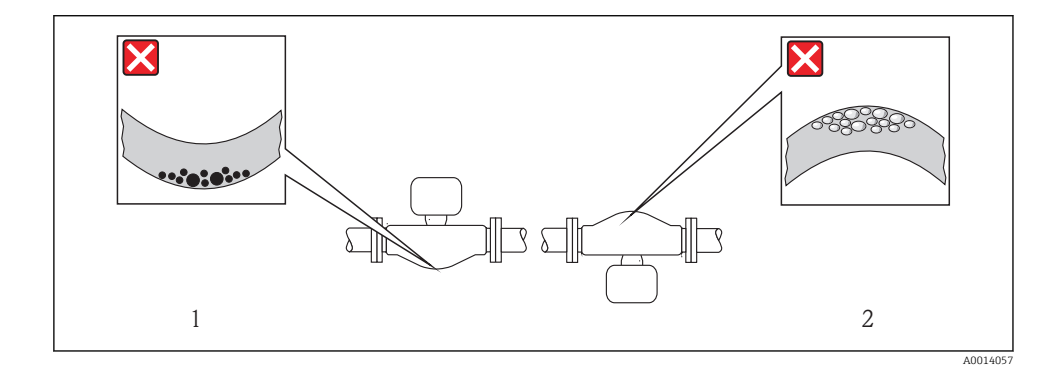

#### Longueurs droites d'entrée et de sortie

Lors du montage, il n'est pas nécessaire de tenir compte d'éléments générateurs de turbulences (vannes, coudes ou T), tant qu'il n'y a pas de cavitation ( $\Rightarrow \square 14$ ).

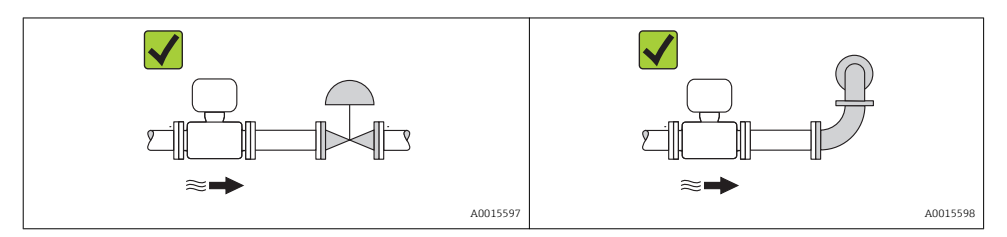

Pour les dimensions et les longueurs de montage de l'appareil, voir le document "Information technique", chapitre "Construction"

### 6.1.2 Conditions d'environnement et de process

#### Gamme de température ambiante

| Appareil de mesure               | Non Ex            | -40+60 °C (-40+140 °F)                                                                                                    |
|----------------------------------|-------------------|----------------------------------------------------------------------------------------------------|
|                                  | Version Ex na, NI | -40+60 °C (-40+140 °F)                                                                                                    |
|                                  | Version Ex ia, IS | <ul> <li>-40+60 °C (-40+140 °F)</li> <li>-50+60 °C (-58+140 °F) (Variante de commande "Test, Certificat", Option JM)</li> </ul> |
| Afficheur local                  |                   | -20+60 °C (-4+140 °F)<br>La lisibilité de l'afficheur local peut être compromise en dehors de la gamme<br>de température.       |
| Barrière de sécurité Promass 100 |                   | -40+60 °C (-40+140 °F)                                                                                                    |

En cas d'utilisation en extérieur :

Eviter l'ensoleillement direct, particulièrement dans les régions climatiques chaudes.

#### Pression du système

Les points de montage suivants sont de ce fait recommandés :

- au point le plus bas d'une colonne montante
- du côté refoulement de pompes (pas de risque de dépression)

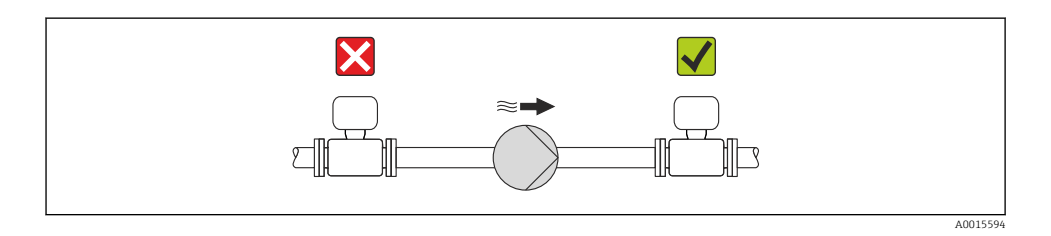

#### Isolation thermique

Pour certains produits, il est important que la chaleur de rayonnement du capteur vers le transmetteur soit aussi faible que possible. Différents matériaux sont utilisables pour l'isolation.

### AVIS

#### Surchauffe de l'électronique de mesure par l'isolation thermique !

► Respecter la hauteur d'isolation maximale au niveau du col du transmetteur, afin que la tête du transmetteur reste entièrement libre.

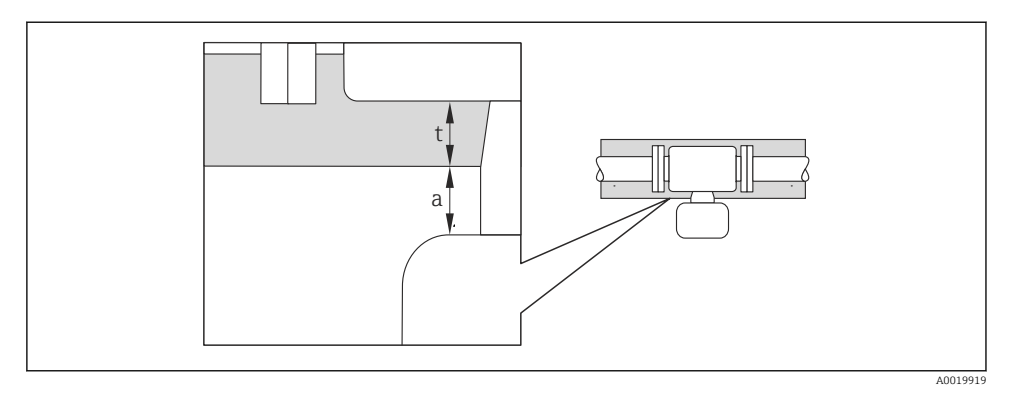

- a Distance minimale avec l'isolation
- t Epaisseur de l'isolation maximale

L'écart minimal entre le boîtier du transmetteur et l'isolation est de 10 mm (0,39 in), si bien que la tête de transmetteur reste complètement dégagée.

#### AVIS

#### Risque de surchauffe en cas d'isolation

 S'assurer que la température à l'extrémité inférieure du boîtier du transmetteur n'est pas supérieure à 80 °C (176 °F)

#### AVIS

#### L'isolation peut aussi être plus importante que l'épaisseur d'isolation recommandée. Condition :

- S'assurer qu'une convection suffisammennt grande est présente au col du transmetteur.
- S'assurer qu'une surface suffisammment grande du manchon du boîtier reste dégagée. La partie non recouverte sert à l'évacuation de chaleur et protège l'électronique de mesure contre une surchauffe ou un refroidissement.

#### Chauffage

#### AVIS

# Surchauffe de l'électronique de mesure en raison d'une température ambiante trop élevée !

- ▶ Respecter la température ambiante maximale admissible pour le transmetteur ( $\rightarrow \square 14$ ).
- ▶ Selon la température de process, respecter les exigences liées à l'emplacement de montage .

#### AVIS

#### Risque de surchauffe en cas de chauffage

- S'assurer que la température à l'extrémité inférieure du boîtier du transmetteur n'est pas supérieure à 80 °C (176 °F)
- ► S'assurer qu'une convection suffisammennt grande est présente au col du transmetteur.
- S'assurer qu'une surface suffisammment grande du manchon du boîtier reste dégagée. La partie non recouverte sert à l'évacuation de chaleur et protège l'électronique de mesure contre une surchauffe ou un refroidissement.

### Possibilités de chauffage

Si pour un produit donné il ne doit y avoir aucune dissipation de chaleur à proximité du capteur, il existe les possibilités de chauffage suivantes :

- Electrique avec par ex. bandes chauffantes
- Via des conduites d'eau chaude ou de vapeur
- Via des enveloppes de réchauffage

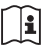

Indications détaillées sur le chauffage au moyen de bandes chauffantes : Manuel de mise en service relatives à l'appareil sur le CD-ROM joint

### Vibrations

Les vibrations de l'installation n'ont aucune influence sur le fonctionnement du débitmètre en raison de la fréquence de résonance élevée des tubes de mesure.

### 6.1.3 Instructions de montage spéciales

#### Disque de rupture

Lors du montage de l'appareil, veiller à ce que le bon fonctionnnement du disque de rupture ne soit pas compromis. La position du disque de rupture est marquée par un adhésif placé juste dessus. Le déclenchement du disque de rupture endommage l'adhésif, ce qui permet un contrôle visuel.

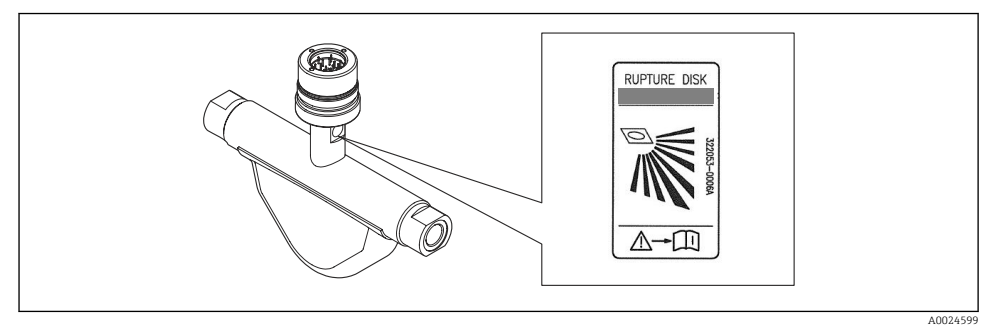

2 Adhésif relatif au disque de rupture

Indications détaillées pour l'utilisation d'un disque de rupture : manuel de mise en service relatif à l'appareil sur le CD-ROM joint

### Etalonnage du zéro

Tous les appareils sont étalonnés d'après les derniers progrès techniques. L'étalonnage se fait sous conditions de référence . Un étalonnage du zéro sur site n'est de ce fait pas nécessaire !

Un étalonnage du zéro est, par expérience, seulement requis dans certains cas bien particuliers :

- Lorsqu'une précision extrêmement élevée est exigée avec de faibles débits
- Dans le cas de conditions de process ou de service extrêmes, par ex. températures de process ou viscosité du produit très élevées

### 6.2 Montage de l'appareil de mesure

#### 6.2.1 Outil nécessaire

#### Pour le capteur

Pour les brides et autres raccords process : outil de montage approprié

#### 6.2.2 Préparer l'appareil de mesure

- 1. Enlever l'ensemble des résidus d'emballage de transport.
- 2. Enlever les disques ou capuchons de protection présents sur le capteur.
- 3. Enlever l'autocollant sur le couvercle du compartiment de l'électronique.

#### 6.2.3 Monter l'appareil de mesure

#### **AVERTISSEMENT**

#### Danger dû à une étanchéité insuffisante du process !

- Pour les joints, veiller à ce que leur diamètre intérieur soit égal ou supérieur à celui du raccord process et de la conduite.
- ▶ Veiller à ce que les joints soient intacts et propres.
- ► Fixer correctement les joints.
- 1. S'assurer que le sens de la flèche sur la plaque signalétique du capteur coïncide avec le sens d'écoulement du produit.
- 2. Monter l'appareil ou tourner le boîtier de transmetteur, de telle sorte que les entrées de câble ne soient pas orientées vers le haut.

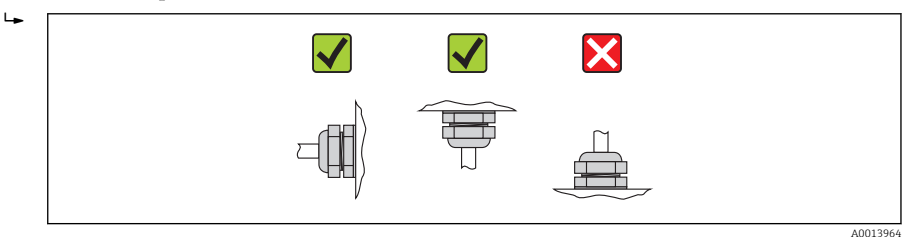

#### 6.2.4 Tourner l'afficheur

Le module d'affichage peut être tourné afin de simplifier la lisibilité.

## Version de boîtier en aluminium, AlSi10Mg, revêtu

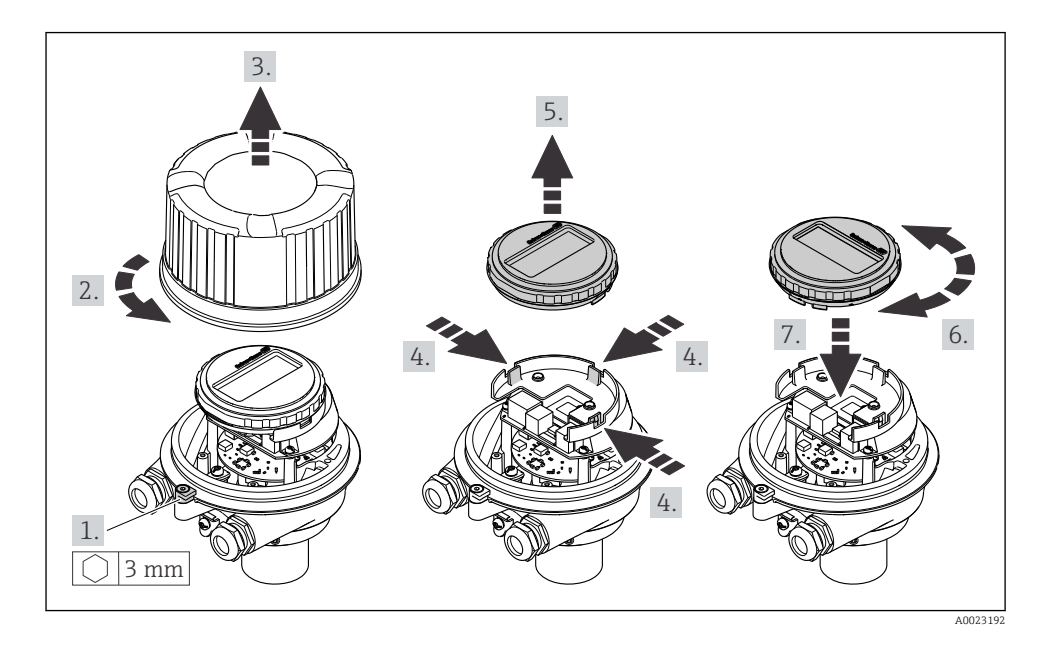

## 6.3 Contrôle du montage

| L'appareil est-il intact (contrôle visuel) ?                                                                                                    |  |  |
|----------------------------------------------------------------------------------------------------|--|--|
| L'appareil est-il conforme aux spécifications du point de mesure ?                                                                                                    |  |  |
| <ul> <li>Par exemple :</li> <li>Température du process</li> <li>Pression du process (voir document "Information technique", chapitre "Courbes pression-température", sur CD-ROM fourni)</li> <li>Température ambiante (→  14)</li> <li>Gamme de mesure</li> </ul> |  |  |
| La bonne position de montage a-t-elle été choisie pour le capteur ?<br>• Selon le type de capteur<br>• Selon la température du produit mesuré<br>• Selon les propriétés du produit mesuré (dégazage, chargé de matières solides)                                  |  |  |
| Le sens de la flèche sur la plaque signalétique du capteur correspond-il au sens d'écoulement réel du produit dans la conduite (→ 🗎 12) ?                                                                                                    |  |  |
| Le numéro d'identification et le marquage du point de mesure sont-ils corrects (contrôle visuel) ?                                                                                                    |  |  |
| L'appareil est-il suffisamment protégé contre les intempéries et un rayonnement solaire direct ?                                                                                                    |  |  |
| Les vis de fixation et crampons de sécurité sont-ils suffisamment serrés?                                                                                                    |  |  |

#### 7 Raccordement électrique

L'appareil de mesure n'est pas muni d'un séparateur interne. Adjoindre de ce fait à l'appareil un disjoncteur ou un disjoncteur de ligne permettant de séparer le câble d'alimentation aisément du réseau.

#### 7.1 Conditions de raccordement

#### 711 Outil nécessaire

- Pour les entrées de câbles : utiliser un outil approprié
- Pour le crampon de sécurité (dans le cas d'un boîtier aluminium) : clé à six pans creux 3 mm
- Pour la vis de sécurité (dans le cas d'un boîtier en acier inox) : clé à fourche 8 mm
- Pince à dénuder
- En cas d'utilisation de câbles multibrins : pince à sertir pour embouts

#### 7.1.2 Exigences liées aux câbles de raccordement

Les câbles de raccordement mis à disposition par le client doivent satisfaire aux exigences suivantes.

#### Sécurité électrique

Conformément aux prescriptions nationales en vigueur.

#### Gamme de température admissible

- -40 °C (-40 °F)...+80 °C (+176 °F)
- Minimum requis : gamme de température du câble ≥ température ambiante +20 K

#### Câble d'alimentation

Câble d'installation normal suffisant

#### Câble de signal

#### Sortie courant

- Pour 4-20 mA : câble d'installation normal suffisant.
- Pour 4-20 mA HART : câble blindé recommandé. Respecter le concept de mise à la terre de l'installation.

Sortie impulsion/fréquence/tor

Câble d'installation normal suffisant

#### PROFIBUS DP

CEI 61158 spécifie deux types de câble (A et B) pour le câble de bus, utilisables pour tous les types de transmission. Le type de câble A est recommandé.

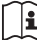

Indications détaillées sur la spécification du câble de raccordement : Manuel de mise en service relativf à l'appareil

#### Modhus RS485

Le standard EIA/TIA-485 spécifie deux types de câble (A et B) pour le câble de bus, utilisables pour tous les types de transmission. Le type de câble A est recommandé.

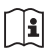

Indications détaillées sur la spécification du câble de raccordement : Manuel de mise en service relativf à l'appareil

#### EtherNet/IP

Le standard ANSI/TIA/EIA-568-B.2 Annex spécifie CAT 5 comme exigence minimale pour un câble utilisé pour EtherNet/IP. CAT 5e et CAT 6 sont recommandés.

1

Pour d'autres indications relatives à la planification et à l'installation de réseaux

EtherNet/IP : "Media Planning and Installation Manual. EtherNet/IP" de l'organisation ODVA

#### Câble de liaison barrière de sécurité Promass 100 - appareil de mesure

| Type de câble                   | Câble blindé à paire torsadée avec 2x2 fils. Lors de la mise à la terre du blindage de câble : tenir compte du concept de terre de l'installation. |  |
|---------------------------------|----------------------------------------------------------------------------------------------------|--|
| Résistance de câble<br>maximale | 2,5 Ω, d'un côté                                                                                                    |  |

Pour assurer le bon fonctionnement de l'appareil de mesure : respecter la résistance de câble maximale.

| Section                  | n de fil | Longueur de câble maximale |      |
|--------------------------|----------|----------------------------|------|
| [mm <sup>2</sup> ] [AWG] |          | [m]                        | [ft] |
| 0,5                      | 20       | 70                         | 230  |
| 0,75                     | 18       | 100                        | 328  |
| 1,0                      | 17       | 100                        | 328  |
| 1,5                      | 16       | 200                        | 656  |
| 2,5                      | 14       | 300                        | 984  |

#### Diamètre de câble

- Raccords de câble fournis :  $M20 \times 1.5$  avec câble  $\phi 6...12$  mm (0.24...0,47 in)
- Bornes à ressort : Sections de fils 0.5...2.5 mm<sup>2</sup> (20...14 AWG)
- Barrière de sécurité Promass 100 : Bornes à visser embrochables pour sections de fil 0,5...2,5 mm<sup>2</sup> (20...14 AWG)

#### 7.1.3 Affectation des bornes

#### Transmetteur

Variante de raccordement 4-20 mA HART avec sortie impulsion/fréquence/tor

Variante de commande "Sortie", Option B

Selon l'exécution du boîtier, les transmetteurs peuvent être commandés avec bornes ou connecteurs.

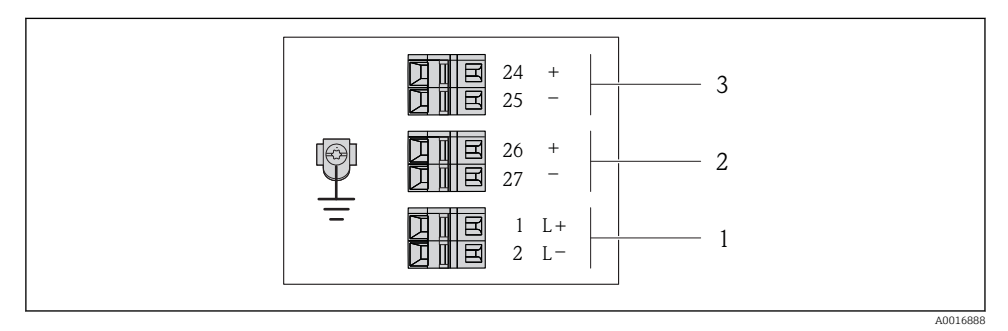

Image: Source and Source and S

- 1 Tension d'alimentation : DC 24 V
- 2 Sortie 1 : 4-20 mA HART (active)
- *3* Sortie 2 : sortie impulsion/fréquence/tor (passive)

|                                                                                                    | Numéro de borne         |        |           |              |                          |                           |  |
|----------------------------------------------------------------------------------------------------|-------------------------|--------|-----------|--------------|--------------------------|---------------------------|--|
| Variante de commande<br>"Sortie"                                                                      | Alimentation électrique |        | Sortie 1  |              | Sortie 2                 |                           |  |
|                                                                                                    | 2 (L-)                  | 1 (L+) | 27 (-)    | 26 (+)       | 25 (-)                   | 24 (+)                    |  |
| Option <b>B</b>                                                                                       | DC 2                    | 24 V   | 4-20 mA H | ART (active) | Sortie in<br>fréquence/t | ipulsion/<br>or (passive) |  |
| Variante de commande "Sortie" :<br>Option <b>B</b> : 4-20 mA HART avec sortie impulsion/fréquence/tor |                         |        |           |              |                          |                           |  |

#### Variante de raccordement PROFIBUS DP

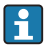

Pour l'utilisation en zone non explosible et en zone 2/Div. 2

#### Variante de commande "Sortie", Option L

Selon l'exécution du boîtier, les transmetteurs peuvent être commandés avec bornes ou connecteurs.

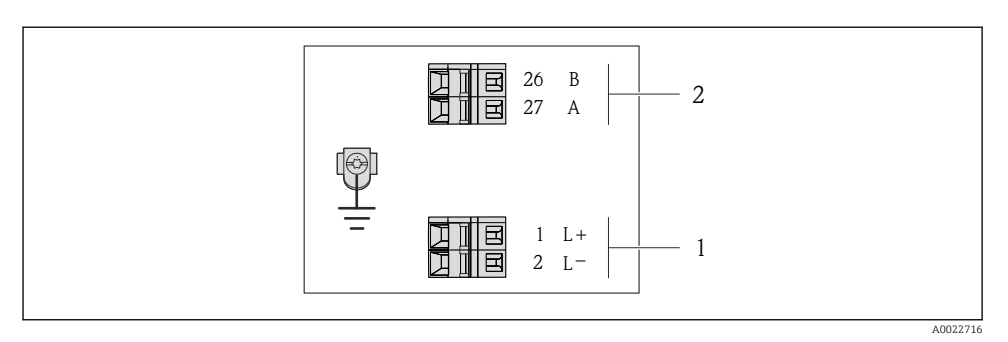

#### 4 Occupation des bornes PROFIBUS DP

- 1 Tension d'alimentation : DC 24 V
- 2 PROFIBUS DP

|                                                                                                    | Numéro de borne      |              |                |                |  |  |
|----------------------------------------------------------------------------------------------------|----------------------|--------------|----------------|----------------|--|--|
| Variante de commande<br>"Sortie"                                                                                           | Alimentatio          | n électrique | Sortie         |                |  |  |
|                                                                                                    | 2 (L-) 1 (L+) 26 (Rx |              | 26 (RxD/TxD-P) | 27 (RxD/TxD-N) |  |  |
| Option L                                                                                                    | DC 2                 | 24 V         | В              | А              |  |  |
| Variante de commande "Sortie" :<br>Option L : PROFIBUS DP, pour une utilisation en zone non explosible et en zone 2/Div. 2 |                      |              |                |                |  |  |

#### Variante de raccordement Modbus RS485

Pour l'utilisation en zone non explosible et en zone 2/Div. 2

#### Variante de commande "Sortie", Option **M**

Selon l'exécution du boîtier les transmetteurs peuvent être commandés avec bornes ou connecteurs.

•

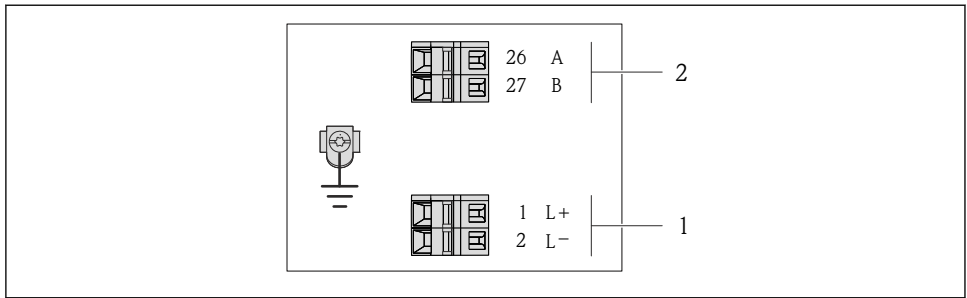

A0019528

- Image: Source State State S
- 1 Tension d'alimentation : DC 24 V
- 2 Modbus RS485

|                                                                                                    | Numéro de borne      |              |        |         |  |  |  |
|----------------------------------------------------------------------------------------------------|----------------------|--------------|--------|---------|--|--|--|
| Variante de commande<br>"Sortie"                                                                                            | Alimentatio          | n électrique | Sortie |         |  |  |  |
|                                                                                                    | 2 (L-)               | 1 (L+)       | 27 (B) | 26 (A)  |  |  |  |
| Option <b>M</b>                                                                                                    | DC 24 V Modbus RS485 |              |        | s RS485 |  |  |  |
| Variante de commande "Sortie" :<br>Option <b>M</b> : Modbus RS485, pour utilisation en zone non explosible et Zone 2/Div. 2 |                      |              |        |         |  |  |  |

#### Variante de raccordement Modbus RS485

i

Pour l'utilisation en zone à sécurité intrinsèque. Raccordement via barrière de sécurité Promass 100.

Variante de commande "Sortie", Option **M** 

Selon l'exécution du boîtier les transmetteurs peuvent être commandés avec bornes ou connecteurs.

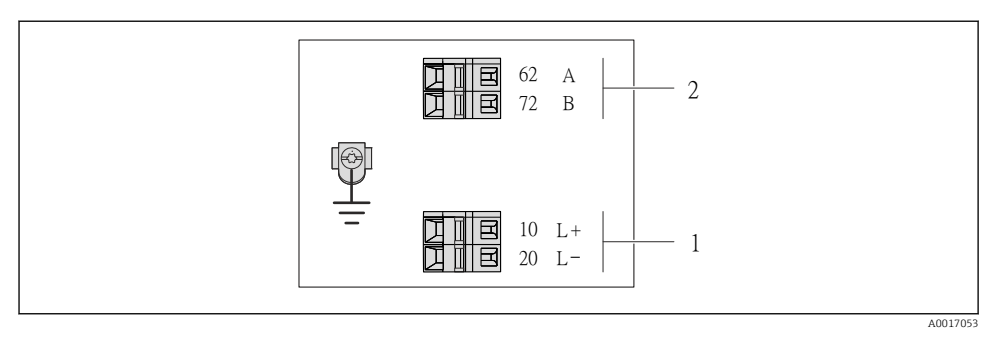

- 6 Occupation des bornes Modbus RS485, variante de raccordement pour l'utilisation en zone à sécurité intrinsèque (raccordement via barrière de sécurité Promass 100)
- 1 Alimentation à sécurité intrinsèque
- 2 Modbus RS485

| Variante de commande<br>"Sortie"                                                                                                    | 20 (L-)                                          | 10 (L+) | 72 (B)                            | 62 (A) |
|----------------------------------------------------------------------------------------------------|--------------------------------------------------|---------|-----------------------------------|--------|
| Option <b>M</b>                                                                                                    | Tension d'alimentation à sécurité<br>intrinsèque |         | Modbus RS485 sécurité intrinsèque |        |
| Variante de commande "Sortie" :<br>Option <b>M</b> : Modbus RS485, pour l'utilisation en zone à sécurité intrinsèque (raccordement via barrière de sécurité<br>Promass 100) |                                                  |         |                                   |        |

#### Variante de raccordement EtherNet/IP

#### Variante de commande "Sortie", Option N

Selon l'exécution du boîtier les transmetteurs peuvent être commandés avec bornes ou connecteurs.

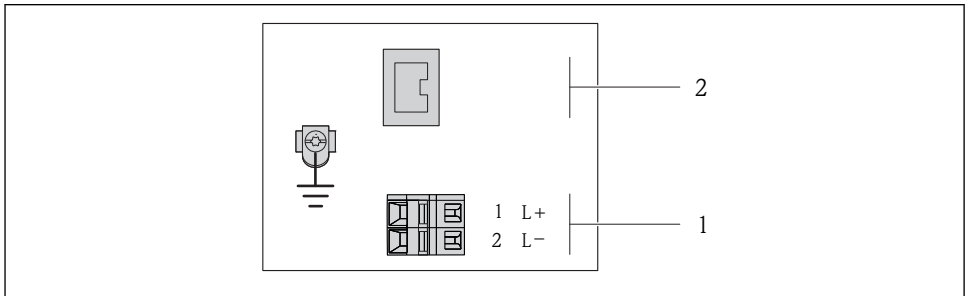

A0017054

- 7 Occupation des bornes EtherNet/IP
- 1 Tension d'alimentation : DC 24 V
- 2 EtherNet/IP

|                                                                  | Numéro de borne |              |                  |  |  |
|------------------------------------------------------------------|-----------------|--------------|------------------|--|--|
| Variante de commande<br>"Sortie"                                 | Alimentatio     | n électrique | Sortie           |  |  |
|                                                                  | 2 (L-)          | 1 (L+)       | Connecteur M12x1 |  |  |
| Option N                                                         | DC 24 V         |              | EtherNet/IP      |  |  |
| Variante de commande "Sortie" :<br>Option <b>N</b> : EtherNet/IP |                 |              |                  |  |  |

#### Barrière de sécurité Promass 100

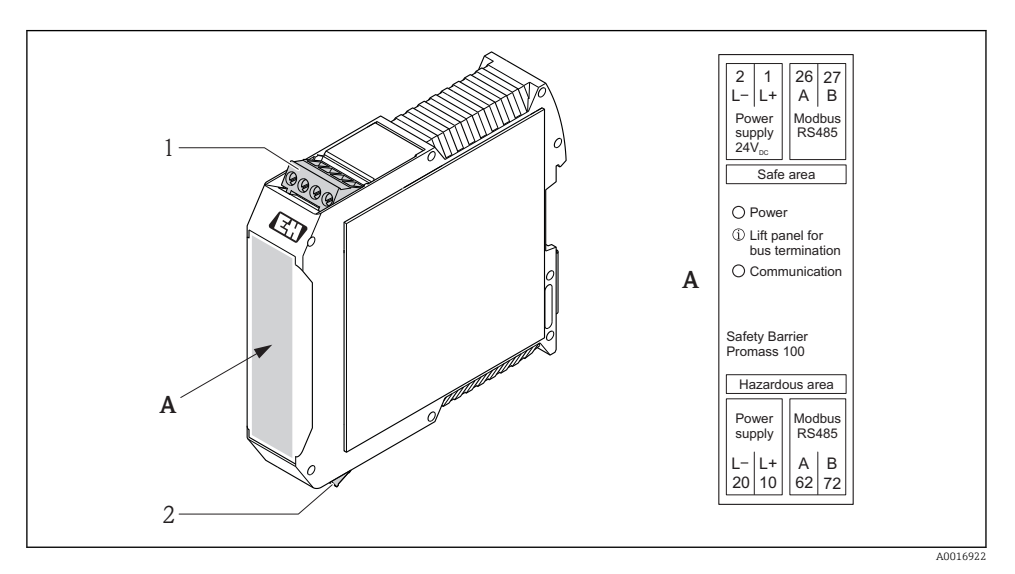

Barrière de sécurité Promass 100 avec raccordements

- 1 Zone non explosible et zone 2/Div. 2
- 2 Zone à sécurité intrinsèque

#### 7.1.4 Occupation des broches du connecteur de l'appareil

#### Alimentation électrique

Pour tous les types de communication sauf Modbus RS485 sécurité intrinsèque (côté appareil)

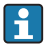

Connecteur Modbus RS485 à sécurité intrinsèque avec tension d'alimentation (+ B 27)

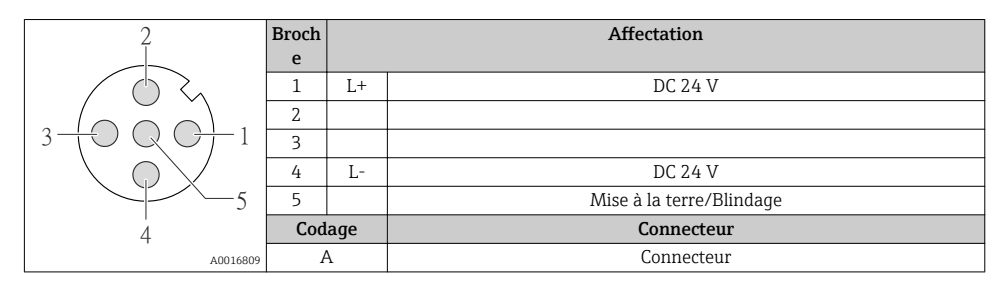

#### 4-20 mA HART avec sortie impulsion/fréquence/tor

Connecteur pour transmission du signal (côté appareil)

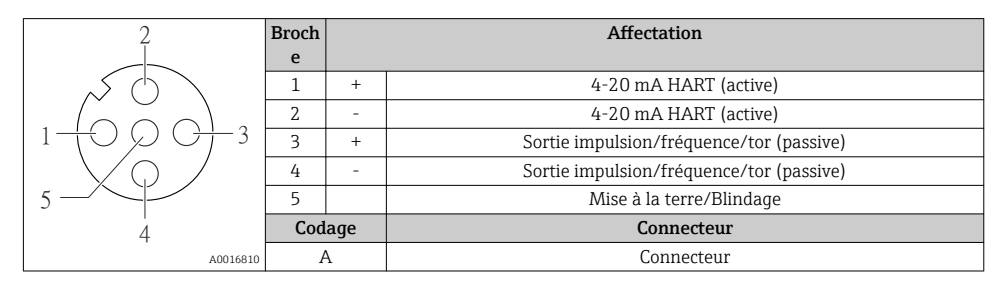

#### PROFIBUS DP

Pour l'utilisation en zone non explosible et en zone 2/Div. 2

Connecteur pour transmission du signal (côté appareil)

| 2                    | Broch | Affectation |                          |
|----------------------|-------|-------------|--------------------------|
|                      | e     |             |                          |
|                      | 1     |             |                          |
|                      | 2     | А           | PROFIBUS DP              |
| $1 + 0 \times 0 + 3$ | 3     |             |                          |
|                      | 4     | В           | PROFIBUS DP              |
| 5                    | 5     |             | Mise à la terre/Blindage |
| 4                    | Cod   | age         | Connecteur               |
| A0016811             | H     | 3           | Connecteur               |

#### MODBUS RS485

*Connecteur pour transmission du signal avec tension d'alimentation (côté appareil), MODBUS RS485 (sécurité intrinsèque)* 

| 2                                                  | Broch | Affectation |                                               |
|----------------------------------------------------|-------|-------------|-----------------------------------------------|
|                                                    | е     |             |                                               |
|                                                    | 1     | L+          | Tension d'alimentation à sécurité intrinsèque |
| $3 - \bigcirc \bigcirc \bigcirc \bigcirc \frown 1$ | 2     | А           | Modhus DS/85 cóguritó intrinsògue             |
|                                                    | 3     | В           | Moubus K3465 securite intiliseque             |
|                                                    | 4     | L-          | Tension d'alimentation à sécurité intrinsèque |
| 5                                                  | 5     |             | Mise à la terre/Blindage                      |
| 4 Codage                                           |       | age         | Connecteur                                    |
| A0016809                                           | A     | ł           | Connecteur                                    |

Connecteur pour transmission du signal (côté appareil), MODBUS RS485 (sans sécurité intrinsèque)

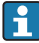

Pour l'utilisation en zone non explosible et en zone 2/Div. 2

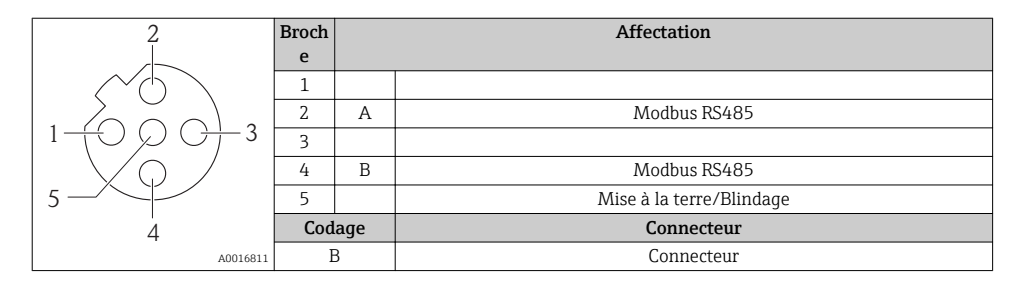

#### EtherNet/IP

Connecteur pour transmission du signal (côté appareil)

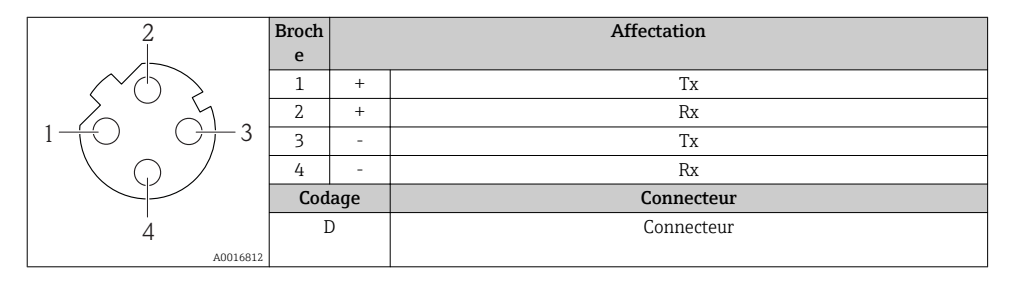

#### 7.1.5 Blindage et mise à la terre

#### Modbus

Le concept de blindage et de mise à la terre nécessite le respect des aspects suivants :

- Compatibilité électromagnétique (CEM)
- Protection contre les risques d'explosion
- Protection des personnes
- Prescriptions et directives d'installation nationales
- Respecter les spécifications de câble ( $\rightarrow \square 19$ )
- Veiller à ce que les portions de câble dénudées et torsadées jusqu'à la borne de terre soient aussi courtes que possibles
- Blindage des câbles sur toute leur longueur

#### Mise à la terre du blindage de câble

Afin de respecter les exigences CEM :

- Procéder à une mise à la terre multiple du blindage de câble avec ligne d'équipotentialité
- Relier chaque borne de terre locale à la ligne d'équipotentialité

#### AVIS

Dans les installations sans compensation de potentiel : une mise à la terre multiple du blindage de câble engendre des courants de compensation à fréquence de réseau ! Endommagement du blindage du câble de bus.

• Mettre à la terre le câble de bus uniquement d'un côté avec la terre locale ou le fil de terre.

#### PROFIBUS DP

On optimise la compatibilité CEM en utilisant des câbles avec blindage. La continuité des blindages doit être assurée sur l'ensemble du réseau. Un taux de recouvrement du blindage de 90% est idéal.

- Pour une protection optimale CEM, il convier de relier le blindage aussi souvent que possible avec la terre de référence.
- Pour des raisons de protection contre les explosions, il convient néanmoins de renoncer à la mise à la terre.

Pour satisfaire à ces deux exigences, le système bus de terrain permet trois variantes de raccordement du blindage :

- Raccordement du blindage à la terre aux deux extrémités du réseau
- Raccordement du blindage du côté coupleur de segment avec couplage capacitif entre le blindage et le boîtier du capteur
- Raccordement du blindage à la terre du côté coupleur de segment

L'expérience montre que, dans la plupart des cas, les installations avec blindage du côté coupleur de segment (sans couplage capacitif) permettent d'obtenir les meilleurs résultats en matière de CEM. Les conditions pour un fonctionnement sans problèmes en cas de parasites CEM sont des mesures correspondantes au niveau du circuit d'entrée. Ces mesures ont déjà été prises en compte pour cet appareil. Un fonctionnement selon NAMUR NE21 est ainsi assuré en cas de parasites.

Lors de l'installation, il convient de tenir compte des consignes et directives d'installation nationales !

Dans le cas de grandes différences de potentiel entre les différents points de mise à la terre, seul un point du blindage est directement relié à la terre de référence. Dans les installations sans compensation de potentiel, les blindages de câble des systèmes de bus de terrain ne devraient être mis à la terre que d'un côté, par ex. à l'alimentation bus de terrain ou aux barrières de sécurité.

## AVIS

Dans les installations sans compensation de potentiel : une mise à la terre multiple du blindage de câble engendre des courants de compensation à fréquence de réseau ! Endommagement du blindage du câble de bus.

Mettre à la terre le câble de bus uniquement d'un côté avec la terre locale ou le fil de terre. Isoler le blindage non raccordé.

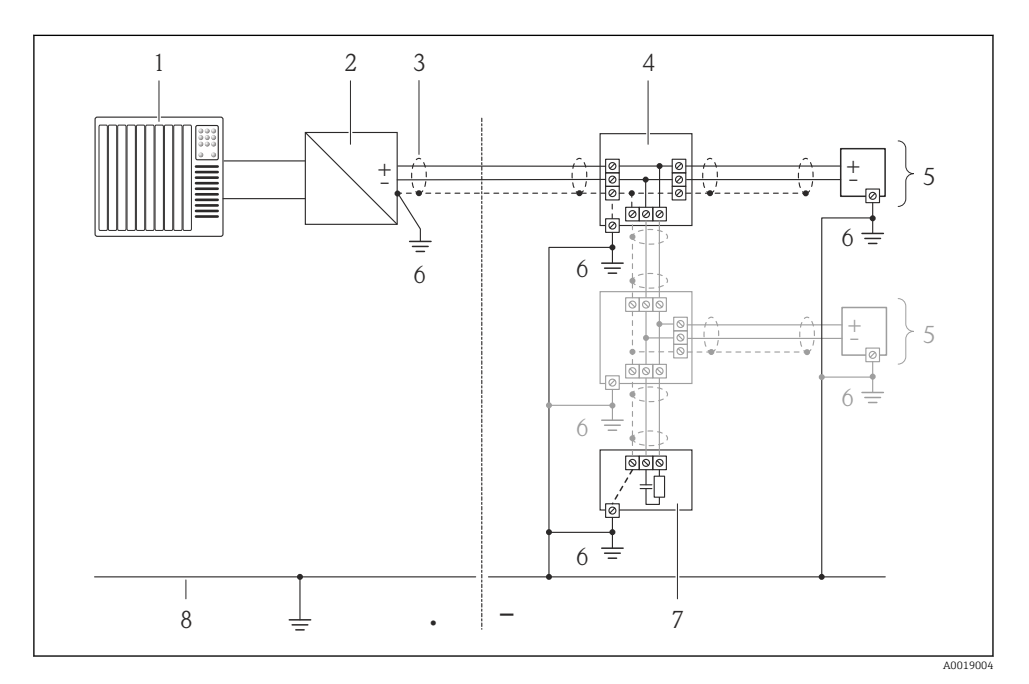

- 1 Système/automate (par ex. API)
- 2 Coupleur de segment PROFIBUS DP/PA
- 3 Blindage du câble
- 4 Boîtier de jonction en T
- 5 Appareil de mesure
- 6 Mise à la terre locale
- 7 Terminaison de bus
- 8 Ligne d'équipotentialité

#### 7.1.6 Préparer l'appareil de mesure

1. Si présent : enlever le bouchon aveugle.

2. **AVIS !** Etanchéité insuffisante du boîtier ! Le bon fonctionnement de l'appareil de mesure risque d'être compromis. Utiliser des presse-étoupe appropriés, adaptés au degré de protection de l'appareil.

Lorsque l'appareil de mesure est livré sans presse-étoupe :

mettre à disposition des presse-étoupe adaptés au câble de raccordement correspondant (+  $\,\boxplus\,$  19) .

## 7.2 Raccorder l'appareil de mesure

### AVIS

#### Limitation de la sécurité électrique en raison d'un raccordement incorrect !

- Ne faire exécuter les travaux de raccordement électrique que par un personnel spécialisé ayant une formation adéquate.
- ► Respecter les prescriptions d'installation nationales en vigueur.
- ▶ Respecter les règles de sécurité locales en vigueur sur le lieu de travail.
- Lors de l'utilisation en zone explosible : tenir compte des conseils de la documentation Ex spécifique à l'appareil.

#### 7.2.1 Raccorder le transmetteur

Le raccordement du transmetteur dépend des variantes de commande suivantes :

- Version de boîtier : compact ou ultracompact
- Variante de raccordement : connecteur ou bornes de raccordement

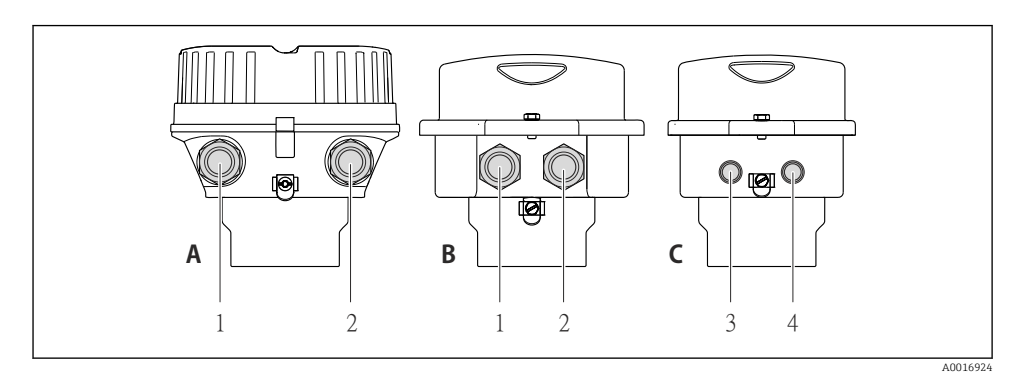

#### 9 Versions de boîtier et variantes de raccordement

- A Version de boîtier : compact, alu revêtu
- B Version de boîtier : compact, inox
- 1 Entrée de câble ou connecteur pour transmission du signal
- 2 Entrée de câble ou connecteur pour tension d'alimentation
- C Version de boîtier : ultracompact, inox
- 3 Connecteur pour transmission du signal
- 4 Connecteur pour tension d'alimentation

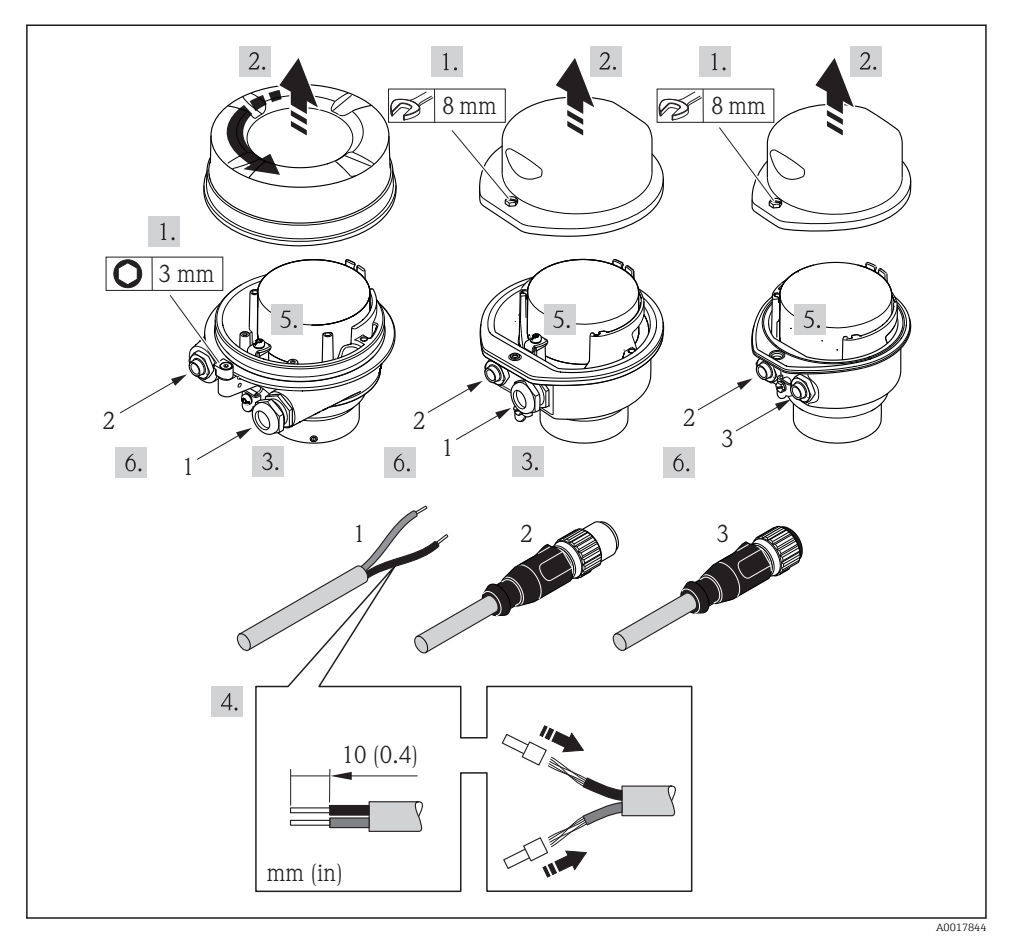

I0 Versions d'appareil avec exemples de raccordement

- 1 Câble
- 2 Connecteur pour transmission du signal
- 3 Connecteur pour tension d'alimentation

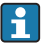

Selon la version de boîtier, séparer l'afficheur local du module de l'électronique principale : manuel de mise en service de l'appareil .

 Raccorder le câble selon l'affectation des bornes ou l'occupation des broches du connecteur.

#### 7.2.2 Raccorder la barrière de sécurité Promass 100

Pour une version d'appareil avec Modbus RS485 à sécurité intrinsèque, il convient de raccorder le transmetteur à la barrière à sécurité intrinsèque Promass 100.

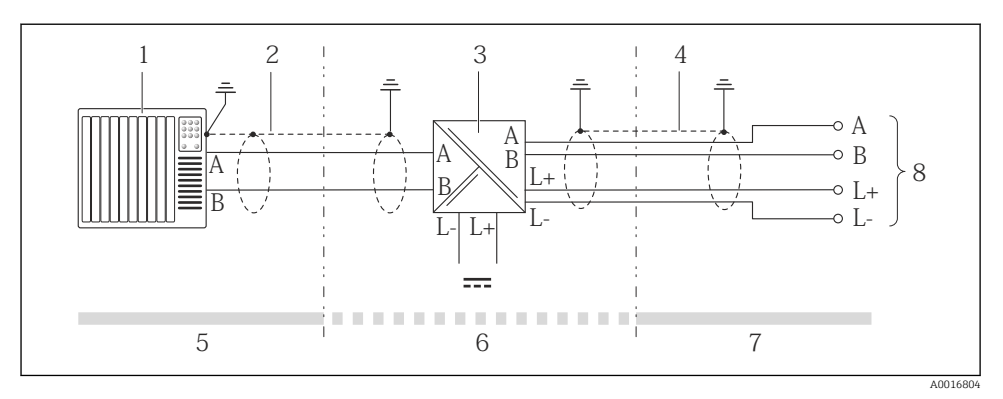

Il Raccordement électrique entre le transmetteur et la barrière de sécurité Promass 100

- 1 Système/automate (par ex. API)
- 2 Respecter les spécifications de câble
- *3 Barrière de sécurité Promass 100 : affectation des bornes*
- 4 Respecter les spécifications de câble ( $\rightarrow \square 20$ )
- 5 Zone non explosible
- 6 Zone non explosible et zone 2/Div. 2
- 7 Zone à sécurité intrinsèque
- 8 Transmetteur : affectation des bornes

## 7.3 Réglages hardware

#### 7.3.1 Régler l'adresse d'appareil

#### EtherNet/IP

L'adresse IP de l'appareil de mesure est configurable pour le réseau via micro-commutateur.

Données d'adressage

|                                                                                                    | Adresse IP et ses possibilités de configuration |            |              |            |  |
|----------------------------------------------------------------------------------------------------|-------------------------------------------------|------------|--------------|------------|--|
|                                                                                                    | 1er octet                                       | 2ème octet | 3ème octet   | 4ème octet |  |
|                                                                                                    | 192.                                            | 168.       | 1.           | XXX        |  |
|                                                                                                    |                                                 |            | $\downarrow$ |            |  |
| Seulement configurable via adressage de software Configurable via<br>adressage de software<br>et de hardware |                                                 |            |              |            |  |
| Gamm                                                                                                    | e d'adresses IP                                 | 1254 (4ème | octet)       |            |  |

| Gamme a auresses n         |                                                                                               |
|----------------------------|-----------------------------------------------------------------------------------------------|
| Broadcast adresse IP       | 255                                                                                           |
| Adressage au départ usine  | Adressage de software; tous les micro-commutateurs de l'adressage de hardware sont<br>sur OFF |
| Adresse IP au départ usine | Serveur DHCP actif                                                                            |

#### Pour l'adressage d'appareil via software (→ <sup>≜</sup> 48)

#### Réglage de l'adresse

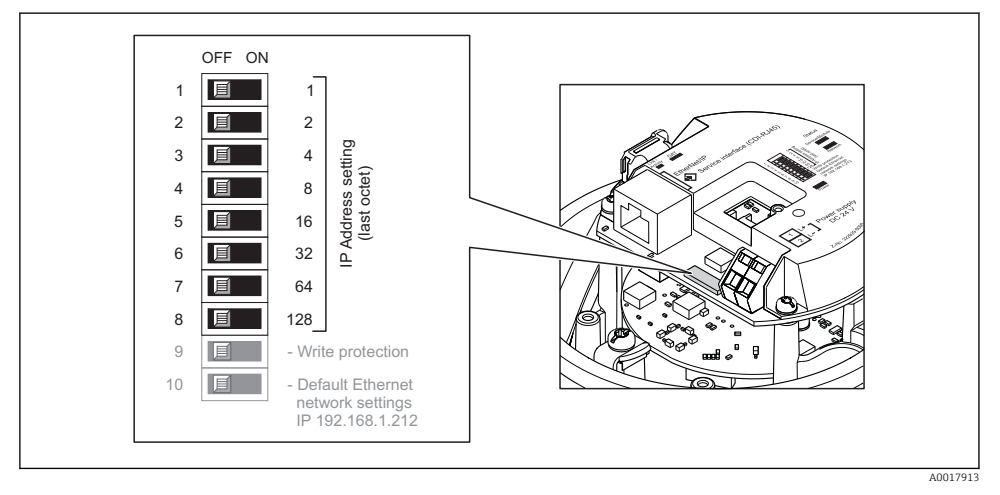

- Régler l'adresse IP souhaitée via les micro-commutateurs correspondants sur le module électronique E/S.
  - ← Après 10 s l'adressage de hardware est activé avec l'adresse IP réglée.

#### PROFIBUS DP

Pour un appareil PROFIBUS DP/PA, l'adresse doit toujours être réglée. Les adresses d'appareil valables se situent dans la gamme 1...126. Dans un réseau PROFIBUS DP/PA, chaque adresse d'appareil ne peut être attribuée qu'une fois. Lorsque l'adresse de l'appareil n'est pas correctement réglée, ce dernier n'est pas reconnu par le maître. Tous les appareils sont livrés au départ usine avec l'adresse 126 et un adressage de software.

#### Réglage de l'adresse

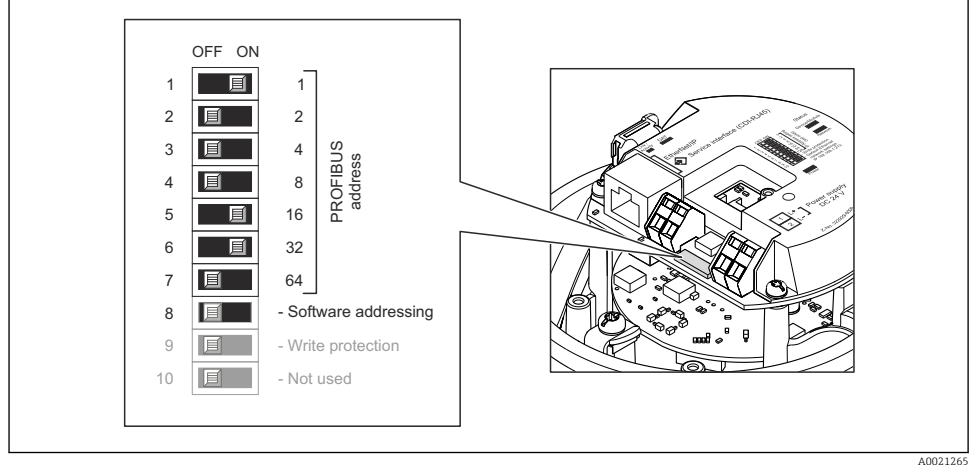

A0021265

I2 Adressage à l'aide de micro-commutateurs sur le module électronique E/S

- 1. Désactiver l'adressage de software via le micro-commutateur 8 (OFF).
- 2. Régler l'adresse d'appareil souhaitée via le micro-commutateur correspondant.
  - ← Exemple (→ 🖻 12, 🗎 34) : 1 + 16 + 32 = adresse d'appareil 49

Après 10 s l'appareil réclame un redémarrage. Après le redémarrage l'adressage de hardware est activé avec l'adresse IP réglée.

#### 7.3.2 Activer la résistance de terminaison

#### PROFIBUS DP

Afin d'éviter une transmission de communication erronée, générée par un mauvais ajustement de l'impédance : procéder à une terminaison correcte de la liaison PROFIBUS DP au début et à la fin du segment bus.

- Si l'appareil est utilisé avec un taux de Baud jusqu'à 1,5 MBaud : Pour le dernier transmetteur du bus régler la terminaison va micro-commutateur 2 (terminaison de bus) et micro-commutateurs 1 et 3 (polarisation de bus) : ON – ON – ON (→ 13, 35).
- Pour des taux de Baud > 1,5 MBaud : En raison de la charge capacitive du participant et de ce fait de la réflexion de câble générée, il faut veiller à utiliser une terminaison de bus externe.

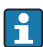

Généralement il est recommandé d'utiliser une terminaison de bus externe étant donné que l'on peut avoir une panne de l'ensemble du segment en cas de défaut d'un appareil avec terminaison interne.

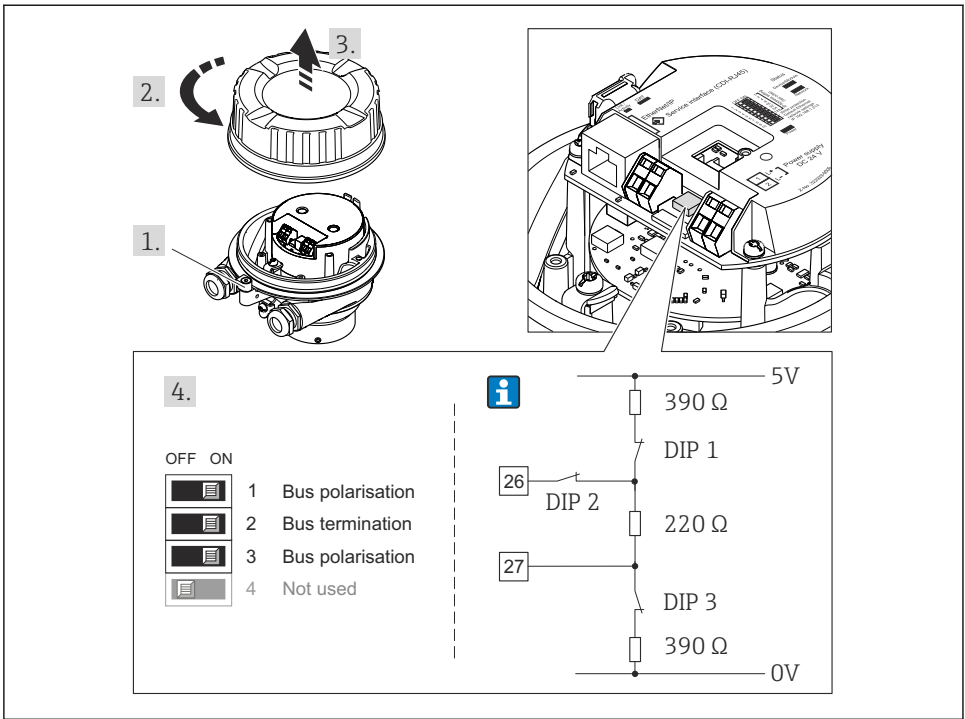

A0021274

I3 Régler la terminaison à l'aide de micro-commutateurs sur le module électronique E/S (pour taux de Baud < 1,5 MBaud)</p>

#### Modbus RS485

Afin d'éviter une transmission de communication erronée, générée par un mauvais ajustement de l'impédance : procéder à une terminaison correcte de la liaison Modbus RS485 au début et à la fin du segment bus.

#### Lors de l'utilisation du transmetteur en zone non explosible ou en zone 2/Div. 2

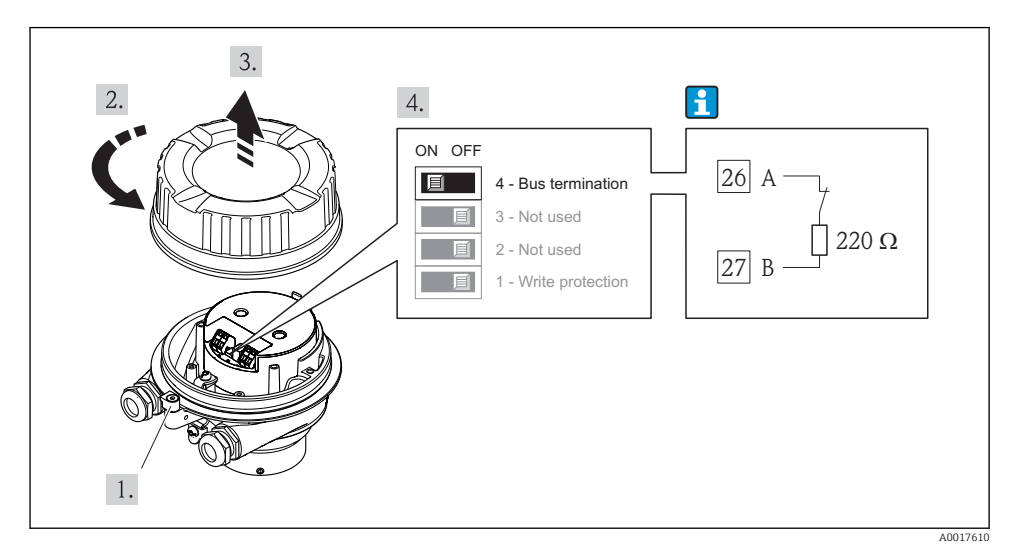

14 Résistance de terminaison activable via micro-commutateur sur le module de l'électronique principale.

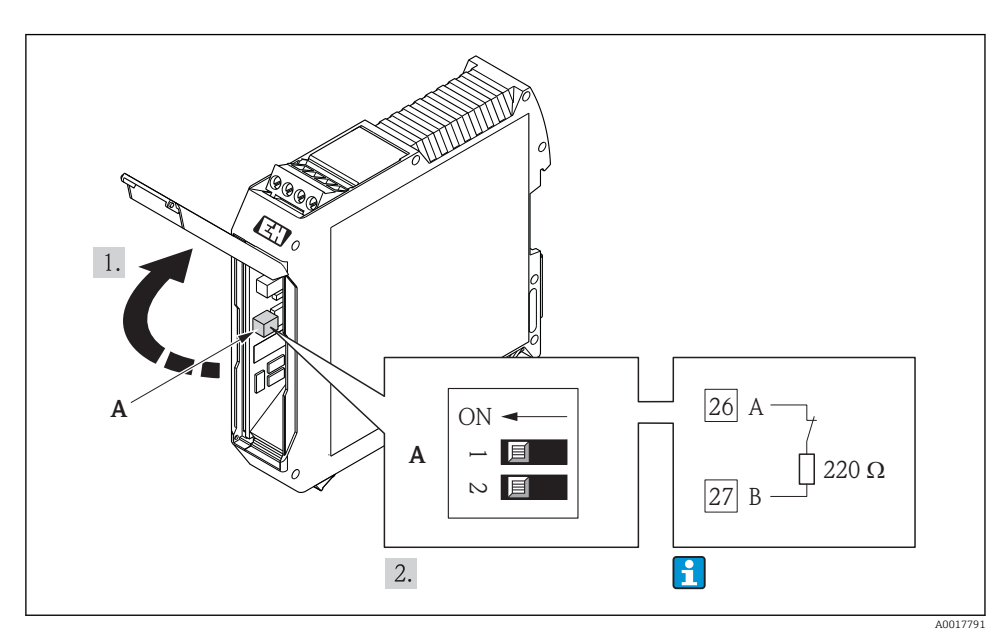

#### Lors de l'utilisation du transmetteur en zone à sécurité intrinsèque

El 15 Résistance de terminaison activable via le micro-commutateur dans la barrière de sécurité Promass 100

## 7.4 Garantir le degré de protection

L'appareil de mesure satisfait à toutes les exigences selon degré de protection IP66/67, boîtier type 4X.

Afin de garantir le degré de protection IP66/67, boîtier type 4X, exécuter les étapes suivantes après le raccordement électrique :

- 1. Vérifier que les joints du boîtier sont propres et correctement mis en place. Le cas échéant, sécher les joints, les nettoyer ou les remplacer.
- 2. Serrer fermement l'ensemble des vis du boîtier et du couvercle à visser.
- 3. Serrer fermement les presse-étoupe.
- 4. Afin que l'humidité ne parvienne pas à l'entrée : en amont de l'entrée de câble, former une boucle vers le bas avec le câble ("piège à eau").

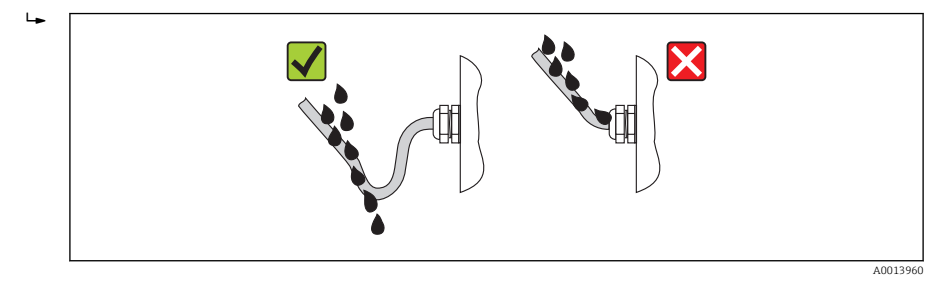

5. Utiliser des bouchons pour les entrées de câble inutilisées.

## 7.5 Contrôle du raccordement

| L'appareil et le câble sont-ils endommagés (contrôle visuel) ?                                                                                                    |  |  |
|----------------------------------------------------------------------------------------------------|--|--|
| Les câbles utilisés satisfont-ils aux exigences (→ 🖺 19) ?                                                                                                    |  |  |
| Les câbles montés sont-ils exempts de toute traction ?                                                                                                    |  |  |
| Tous les presse-étoupe sont-ils montés, serrés et étanches ? Chemin de câble avec "piège à eau"<br>(→ 🗎 37) ?                                                                                                    |  |  |
| <ul> <li>La tension d'alimentation concorde-t-elle avec les indications sur la plaque signalétique du transmetteur ?</li> <li>Pour la version d'appareil avec Modbus RS485 sécurité intrinsèque : la tension d'alimentation correspond-elle aux indications sur la plaque signalétique de la barrière de sécurité Promass 100 ?</li> </ul> |  |  |
| <ul> <li>En présence d'une tension d'alimentation : la DEL sur le module électronique du transmetteur s'allume-t-elle en vert ?</li> <li>Pour les versions d'appareil avec Modbus RS485 sécurité intrinsèque : en présence d'une tension d'alimentation, la DEL sur la barrière de sécurité Promass 100 s'allume-t-elle ?</li> </ul>       |  |  |
| Selon la version de l'appareil : le crampon de sécurité ou la vis de fixation sont-ils correctement serrés ?                                                                                                    |  |  |

8 Possibilités de configuration

## 8.1 Structure et principe du menu de configuration

#### 8.1.1 Structure du menu de configuration

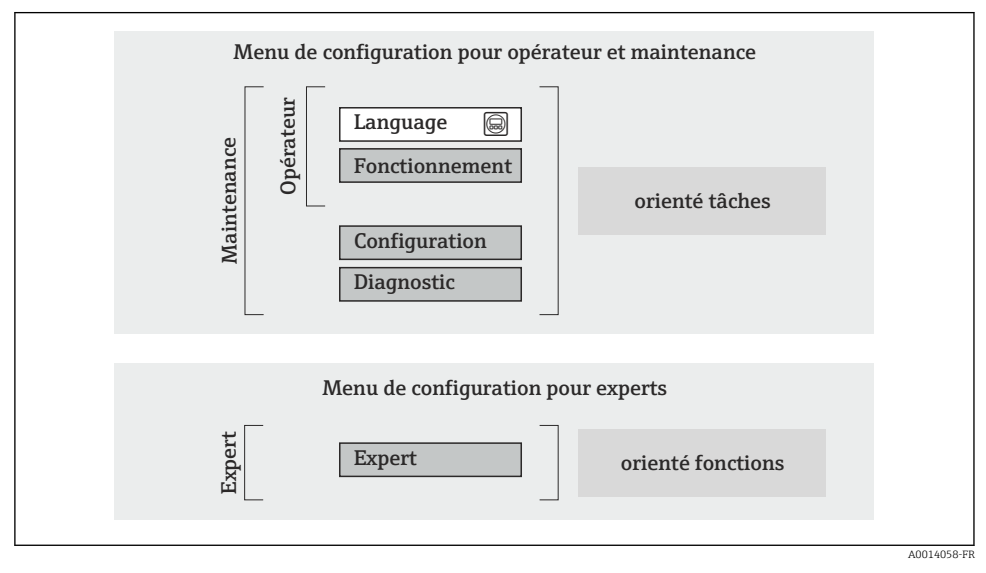

I6 Structure schématique du menu de configuration

#### 8.1.2 Concept d'utilisation

Les différentes parties du menu de configuration sont affectées à des rôles utilisateur déterminés (utilisateur, chargé de maintenance etc). A chaque rôle utilisateur appartiennent des tâches typiques au sein du cycle de vie de l'appareil.

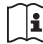

Indications détaillées sur le concept de configuration : manuel de mise en service relatif à l'appareil.

### 8.2 Accès au menu de configuration via le navigateur web

Ce type d'accès est disponible pour la version d'appareil suivante : Variante de commande "Sortie", Option  ${\bf N}$  : EtherNet/IP

#### 8.2.1 Etendue des fonctions

Grâce au serveur Web intégré, il est possible de commander et de configurer l'appareil via un navigateur.

## 8.2.2 Conditions nécessaires

#### Hardware

| Câble de liaison     | Câble Ethernet standard avec connecteur RJ45                                                                                                    |
|----------------------|----------------------------------------------------------------------------------------------------|
| PC                   | Interface RJ45                                                                                                    |
| Appareil de mesure : | Serveur Web doit être activé; réglage usine : on                                                                                                    |
| Adresse IP           | Si l'adresse IP de l'appareil n'est pas connue, l'établissement de la communication<br>avec le serveur web peut se faire via l'adresse IP standard 192.168.1.212.<br>Au départ usine, la fonction DHCP est activée dans l'appareil, c'est à dire l'appareil<br>attend l'affectation d'une adresse IP par le réseau. Cette fonction peut être<br>désactivée et l'appareil peut être basculé sur l'adresse IP standard<br>192.168.1.212 : placer micro-commutateur N°10 de OFF → ON.                                                                                                    |
|                      | 1 1 1 2 2<br>3 1 4 2<br>3 1 4 8 source of the set of the set of the se |
|                      | A0017965                                                                                                    |
|                      | <ul> <li>Après activation du micro-commutateur il faut d'abord redémarrer<br/>l'appareil avant que celui-ci n'utilise l'adresse IP standard.</li> <li>Lors de l'utilisation de l'adresse IP standard (micro-commutateur N°10 =<br/>ON) il n'existe aucune liaison avec le réseau EtherNet/IP.</li> </ul>                                                                                                    |

## Logiciel PC

| Navigateurs utilisables                      | <ul> <li>Microsoft Internet Explorer (au moins 8.x)</li> <li>Mozilla Firefox</li> <li>Google chrome</li> </ul>                                                                                                    |
|----------------------------------------------|----------------------------------------------------------------------------------------------------|
| Systèmes d'exploitation recommandés          | <ul><li>Windows XP</li><li>Windows 7</li></ul>                                                                                                    |
| Droits d'utilisateur pour réglages<br>TCP/IP | Droits d'd'utilisateur requis pour réglages TCP/IP (par ex. pour adaptations de l'adresse IP, Subnet mask)                                                                                                    |
| Configuration du PC                          | <ul> <li>JavaScript est activé</li> <li>Si JavaScript n'est pas activable : entrer http://XXX.XXX.X.XXX/basic.html<br/>dans la ligne d'adresse du navigateur, par ex. http://192.168.1.212/<br/>basic.html. Une représentation pleinement opérationnelle mais simplifiée de<br/>la structure de menu démarre.</li> </ul> |

#### 8.2.3 Etablissement d'une liaison

#### Configurer le protocole Internet du PC

Les indications suivantes se rapportent aux réglages Ethernet de l'appareil au départ usine.

Adresse IP de l'appareil : 192.168.1.212 (réglage usine)

| Adresse IP      | 192.168.1.XXX; pour XXX toutes les séries de nombres sauf : 0, 212 et 255 → par ex. 192.168.1.213 |
|-----------------|---------------------------------------------------------------------------------------------------|
| Subnet mask     | 255.255.255.0                                                                                     |
| Default gateway | 192.168.1.212 ou laisser les cases vides                                                          |

- 1. Mettre l'appareil sous tension et relier au PC à l'aide d'un câble .
- 2. Si on n'utilise pas de seconde carte de réseau : fermer toutes les applications sur Notebook resp. les applications nécessitant Internet ou un réseau comme par ex. Email, applications SAP, Internet ou Windows Explorer, c'est à dire tous les navigateurs web.
- 3. Configurer les propriétés du protocole Internet (TCP/IP) selon tableau ci-dessus.

#### Démarrer le navigateur

- 1. Entrer l'adresse IP du serveur Web dans la ligne d'adresse du navigateur : 192.168.1.212

La page d'accès apparait.

| Device tag       |             | Endress+Hauser |
|------------------|-------------|----------------|
| Webserv.language | English     | ▼<br>OK        |
| Access stat.tool | Maintenance |                |

1 Désignation du point de mesure

2 Image appareil

#### 8.2.4 Login

| Code d'accès         0000 (réglage usine); modifiable par le client |  |
|---------------------------------------------------------------------|--|
|---------------------------------------------------------------------|--|

#### 8.2.5 Interface utilisateur

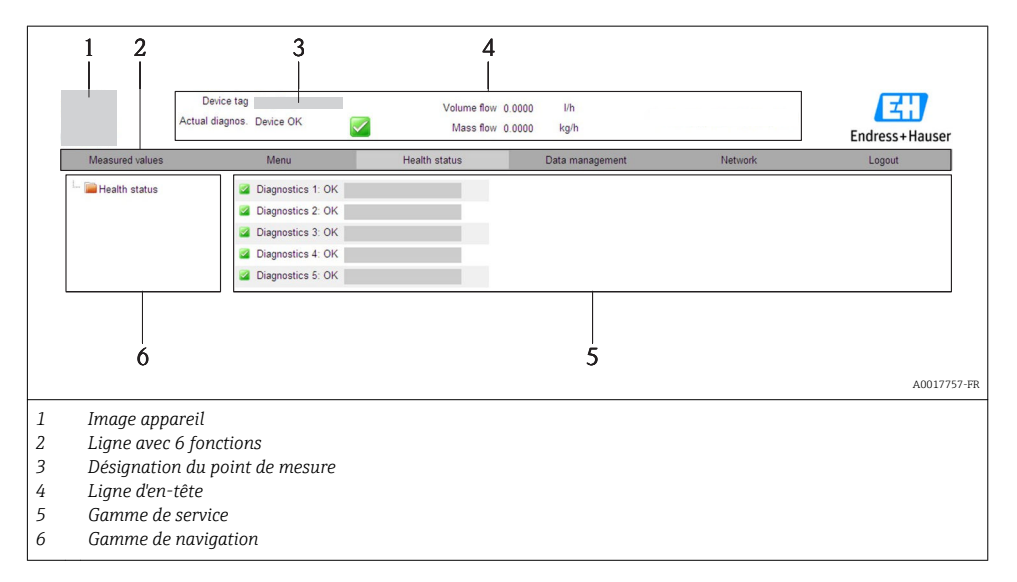

#### Ligne d'en-tête

Les informations suivantes apparaissent dans la ligne d'en-tête :

- Désignation du point de mesure
- Etat de l'appareil avec signal d'état
- Valeurs mesurées actuelles

#### Ligne de fonctions

| Fonctions           | Signification                                                                                                    |
|---------------------|----------------------------------------------------------------------------------------------------|
| Valeurs mesurées    | Affichage des valeurs mesurées de l'appareil                                                                                                    |
| Menu                | Accès à la structure de commande de l'appareil, comme pour l'outil de configuration                                                                                                    |
| Etat de l'appareil  | Affichage des messages de diagnostic actuels, listés en fonction de leur priorité                                                                                                    |
| Gestion des données | <ul> <li>Echange de données entre PC et appareil de mesure :         <ul> <li>Charger la configuration de l'appareil (format XML, sauvegarder la configuration)</li> <li>Mémoriser la configuration dans l'appareil (format XML, restaurer la configuration)</li> <li>Export liste des événements (fichier .csv)</li> <li>Export réglage des paramètres (fichier .csv, réaliser la documentation du point de mesure)</li> <li>Export du protocole de vérification Heartbeat (fichier PDF, seulement disponible avec le pack d'applications "Heartbeat Verification")</li> </ul> </li> <li>Charger le driver d'appareil pour l'intégration système de l'appareil)</li> </ul> |

| Fonctions       | Signification                                                                                                    |
|-----------------|----------------------------------------------------------------------------------------------------|
| Réglages réseau | Configuration et vérification de tous les paramètres nécessaires à l'établissement d'une liaison<br>avec l'appareil :<br>• Réglages réseau (par ex. adresse IP, adresse MAC)<br>• Informations appareil (par ex. numéro de série, version logiciel) |
| Logout          | Clôture de la procédure et retour à la page d'accès                                                                                                    |

## 8.3 Accès au menu de configuration via l'outil de configuration

Indications détaillées relatives à l'accès au menu de configuration via outil de configuration : manuel de mise en service relatif à l'appareil

## 9 Intégration système

👔 Indications détaillées sur l'intégration : manuel de mise en service relatif à l'appareil.

Iniquement pour les versions d'appareil avec type de communication EtherNet/IP

Une description détaillée de l'intégration de l'appareil dans un système d'automatisation (par ex. de Rockwell Automation) est disponible comme version séparée : www.endress.com  $\rightarrow$  Sélection pays  $\rightarrow$  Automatisation  $\rightarrow$  Communication numérique  $\rightarrow$  Intégration bus de terrain  $\rightarrow$  EtherNet/IP

## 9.1 Transmission de données cyclique

Transmission de données cyclique lors de l'utilisation du fichiers de données mères (GSD).

#### 9.1.1 Modèle de bloc

Le modèle de bloc représente les données d'entrée et de sortie mises à disposition par l'appareil pour l'échange de données cyclique. L'échange de données cyclique est réalisé avec un maître PROFIBUS (classe 1), par ex. un système de commande etc.

| Appareil de mesure   |                         |          |                        | Système de commande |             |
|----------------------|-------------------------|----------|------------------------|---------------------|-------------|
|                      | Bloc Analog Input 18    | (→ 🖺 44) | Valeur de sortie AI    | ÷                   |             |
|                      | Bloc totalisateur 13    | (→ 🗎 45) | Valeur de sortie TOTAL | <b>→</b>            |             |
|                      |                         |          | Contrôle SETTOT        | ÷                   |             |
| Transducteur<br>Bloc |                         |          | Configuration MODETOT  | ÷                   | PROFIBUS DP |
|                      | Bloc Analog Output 13   | (→ 🖺 46) | Valeurs d'entrée AO    | ÷                   |             |
|                      | Bloc Discrete Input 12  | (→ 🖺 47) | Valeurs de sortie DI   | ÷                   |             |
|                      | Bloc Discrete Output 13 | (→ 🖺 47) | Valeurs d'entrée DO    | ÷                   |             |
|                      |                         |          |                        |                     |             |

#### Ordre déterminé des modules

Les modules sont affectés de manière fixe aux emplacements (slots), c'est à dire lors de leur configuration il convient absolument de respecter l'ordre et l'agencement des modules.

| Emplacement (Slot) | Module                                 | Bloc de fonctions       |
|--------------------|----------------------------------------|-------------------------|
| 18                 | AI                                     | Bloc Analog Input 18    |
| 9                  | ΤΟΤΑΙ ου                               | Totalisateur bloc 1     |
| 10                 | SETIOT_TOTAL ou<br>SETOT_MODETOT_TOTAL | Totalsiateur bloc 2     |
| 11                 |                                        | Totalisateur bloc 3     |
| 1214               | AO                                     | Bloc Analog Output 13   |
| 1516               | DI                                     | Bloc Discrete Input 12  |
| 1719               | DO                                     | Bloc Discrete Output 13 |

Afin d'optimiser le flux de données du réseau PROFIBUS, il est recommandé de ne configurer que les modules traités dans le système maître PROFIBUS. Si l'on constate des zones vides entre les modules configurés, il convient de les occuper avec le module EMPTY\_MODULE.

#### 9.1.2 Description des modules

La structure des données est décrite du point de vue du maître PROFIBUS :

- Données d'entrée : transmises de l'appareil de mesure au maître PROFIBUS.
- Données de sortie : transmises du maître PROFIBUS à l'appareil de mesure.

#### Module AI (Analog Input)

H

Transmettre une grandeur d'entrée de l'appareil de mesure au maître PROFIBUS (classe 1).

#### Sélection : grandeurs d'entrée

La grandeur d'entrée peut être déterminée via le paramètre CHANNEL.

| Channel | Grandeur d'entrée        | Channel | Grandeur d'entrée                                 |  |
|---------|--------------------------|---------|---------------------------------------------------|--|
| 32961   | Débit massique           | 901     | Débit massique produit<br>cible <sup>1)</sup>     |  |
| 33122   | Débit volumique          | 793     | Produit support débit<br>massique                 |  |
| 33093   | Débit volumique corrigé  | 794     | Concentration                                     |  |
| 708     | Vitesse fluide           | 33092   | Densité de référence                              |  |
| 32850   | Densité                  | 33101   | Température                                       |  |
| 1042    | Température électronique | 263     | Température enceinte de confinement <sup>2)</sup> |  |

1) Seulement disponible avec le pack d'applications : Concentration

2) Seulement disponible avec le pack d'applications : Heartbeat Verification

| Bloc de fonctions | Réglage par défaut      | Bloc de fonctions | Réglage par défaut   |
|-------------------|-------------------------|-------------------|----------------------|
| AI 1              | Débit massique          | AI 5              | Densité de référence |
| AI 2              | Débit volumique         | AI 6              | Température          |
| AI 3              | Débit volumique corrigé | AI 7              | Arrêt                |
| AI 4              | Densité                 | AI 8              | Arrêt                |

#### Réglage par défaut

#### Module TOTAL

Transmettre une valeur de totalisateur de l'appareil de mesure au maître PROFIBUS (classe 1).

Sélection : valeur du totalisateur

La valeur du totalisateur peut être déterminée via le paramètre CHANNEL.

| Channel | Grandeur d'entrée       | Channel | Grandeur d'entrée                          |
|---------|-------------------------|---------|--------------------------------------------|
| 32961   | Débit massique          | 901     | Débit massique produit cible <sup>1)</sup> |
| 33122   | Débit volumique         | 793     | Produit support débit massique             |
| 33093   | Débit volumique corrigé |         |                                            |

1) Seulement disponible avec le pack d'applications : Concentration

#### Réglage par défaut

| Bloc de fonctions       | Réglage usine : TOTAL |
|-------------------------|-----------------------|
| Totalisateurs 1, 2 et 3 | Débit massique        |

#### Module SETTOT\_TOTAL

La combinaison de modules comprend les fonctions SETTOT et TOTAL :

- SETTOT : contrôler les totalisateurs via le maître PROFIBUS.
- TOTAL : transmettre la valeur du totalisateur y compris l'état au maître PROFIBUS.

#### *Sélection : contrôle totalisateur*

| Channel | Valeur SETTOT | Contrôle totalisateur             |
|---------|---------------|-----------------------------------|
| 33310   | 0             | Totalisation                      |
| 33046   | 1             | Réinitialiser                     |
| 33308   | 2             | Reprendre préréglage totalisateur |

#### Réglage par défaut

| Bloc de fonctions       | Réglage usine : valeur SETTOT (signification) |
|-------------------------|-----------------------------------------------|
| Totalisateurs 1, 2 et 3 | 0 (totalisation)                              |

#### Module SETTOT\_MODETOT\_TOTAL

La combinaison de modules comprend les fonctions SETTOT, MODETOT et TOTAL :

- SETTOT : contrôler les totalisateurs via le maître PROFIBUS.
- MODETOT: configurer les totalisateurs via le maître PROFIBUS.
- TOTAL : transmettre la valeur du totalisateur y compris l'état au maître PROFIBUS.

#### Sélection : configuration totalisateurs

| Channel | Valeur MODETOT                                  | Configuration totalisateurs                   |
|---------|-------------------------------------------------|-----------------------------------------------|
| 33306   | 0                                               | Bilan                                         |
| 33028   | 1                                               | Compensation de la quantité de débit positive |
| 32976   | 2 Compensation de la quantité de débit négative |                                               |
| 32928   | 3                                               | Arrêter la totalisation                       |

#### Réglage par défaut

| Bloc de fonctions       | Réglage usine : valeur MODETOT (signification) |
|-------------------------|------------------------------------------------|
| Totalisateurs 1, 2 et 3 | 0 (bilan)                                      |

#### Module AO (Analog Output)

Transmettre une valeur de compensation du maître PROFIBUS (classe 1) à l'appareil de mesure.

#### Valeurs de compensation affectées

Une valeur de compensation est affectée de manière fixe aux différents blocs Analog Output.

| Channel | Bloc de fonctions | Valeur de compensation            |
|---------|-------------------|-----------------------------------|
| 306     | AO 1              | Pression externe <sup>1)</sup>    |
| 307     | AO 2              | Température externe <sup>1)</sup> |
| 488     | AO 3              | Densité de référence lue          |

1) Les grandeurs de compensation doivent être transmises à l'appareil dans leur unité de base SI

La sélection se fait via : Menu "Expert" → Capteur → Compens. externe

ч

#### Module DI (Discrete Input)

Transmettre des valeurs d'entrée discrètes de l'appareil de mesure au maître PROFIBUS (classe 1).

#### Sélection : fonction d'appareil

La fonction d'appareil peut être déterminée via le paramètre CHANNEL.

| Channel | Fonction d'appareil                | Réglage usine : état (signification)                                                         |
|---------|------------------------------------|----------------------------------------------------------------------------------------------|
| 894     | Détection de tube vide             |                                                                                              |
| 895     | Suppression des débits de<br>fuite | <ul><li>0 (fonction d'appareil désactivée)</li><li>1 (fonction d'appareil activée)</li></ul> |
| 1430    | Etat vérification <sup>1)</sup>    |                                                                                              |

1) Seulement disponible avec le pack d'applications : Heartbeat Verification

#### Réglage par défaut

| Bloc de fonctions | Réglage par défaut     | Bloc de fonctions | Réglage par défaut              |
|-------------------|------------------------|-------------------|---------------------------------|
| DI 1              | Détection de tube vide | DI 2              | Suppression des débits de fuite |

#### Module DO (Discrete Output)

Transmettre des valeurs de sortie discrètes du maître PROFIBUS (classe 1) à l'appareil de mesure.

#### Fonctions d'appareil affectées

Une fonction d'appareil est affectée de manière fixe aux différents blocs Discrete Output.

| Channel | Bloc de fonctions | Fonction d'appareil                       | Valeurs : contrôle (signification)                                                                    |
|---------|-------------------|-------------------------------------------|----------------------------------------------------------------------------------------------------|
| 891     | DO 1              | Suppression de la<br>mesure               |                                                                                                    |
| 890     | DO 2              | Etalonnage du zéro                        | <ul> <li>0 (désactiver la fonction d'appareil)</li> <li>1 (activer la fonction d'appareil)</li> </ul> |
| 1429    | DO 3              | Démarrer la<br>vérification <sup>1)</sup> |                                                                                                    |

1) Seulement disponible avec le pack d'applications : Heartbeat Verification

#### Module EMPTY\_MODULE

Permet d'occuper les emplacements vides (Slots) au niveau des modules ( $\rightarrow \square 44$ ).

## 10 Mise en service

## 10.1 Contrôle de l'installation et du fonctionnement

Avant la mise en service de l'appareil de mesure : s'assurer que les contrôles de montage et de raccordement ont été effectués.

- Liste de contrôle "Contrôle du montage" (→ 
   <sup>1</sup> 18)

## 10.2 Etablissement de la liaison via FieldCare

- Pour le raccordement de FieldCare (→ 
   <sup>⊕</sup> 43)
- Pour l'établissement de la liaison via FieldCare

## 10.3 Régler l'adresse d'appareil via le logiciel.

Dans le **sous-menu "Communication"** on peut régler l'adresse d'appareil.

#### Navigation

Menu "Configuration"  $\rightarrow$  Communication  $\rightarrow$  Adresse capteur

#### 10.3.1 Réseau Ethernet et serveur Web

A la livraison, l'appareil a les réglages usine suivants :

| Adresse IP      | 192.168.1.212 |
|-----------------|---------------|
| Subnet mask     | 255.255.2     |
| Default gateway | 192.168.1.212 |

• Lorsque l'adressage hardware est actif, l'adressage software est verrouillé.

• Lors d'un passage à l'adressage hardware, les 9 premiers caractères (trois premiers octets) de l'adresse réglée dans l'adressage software sont maintenus.

Si l'adresse IP de l'appareil est inconnue, l'adresse d'appareil actuellement réglée est lisible : voir Manuel de mise en service de l'appareil.

#### 10.3.2 Réseau PROFIBUS

A la livraison, l'appareil a le réglage usine suivant :

Adresse appareil

126

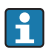

н

1

Lorsque l'adressage hardware est actif, l'adressage software est verrouillé (→ 🗎 32).

## 10.4 Configurer l'appareil de mesure

Le menu **Configuration** avec ses sous-menus sert à une mise en route rapide de l'appareil de mesure. Les sous-menus comportent tous les paramètres requis pour la configuration : par ex. mesure ou communication.

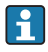

Les sous-menus disponibles pour l'appareil concerné peuvent varier d'une version à l'autre (par ex. type de communication).

| Sous-menu                                 | Signification                                           |
|-------------------------------------------|---------------------------------------------------------|
| Unités système                            | Réglage des unités de toutes les valeurs mesurées       |
| Sélection fluide                          | Détermination du produit mesuré                         |
| Communication                             | Configuration de l'interface de communication numérique |
| Suppression des débits de fuite           | Réglage de la suppression des débits de fuite           |
| Surveillance de tube partiellement rempli | Réglage de la détection de tube partiellement rempli    |

## 10.5 Protéger les réglages contre tout accès non autorisé

Afin de protéger, après la mise en service, la configuration de l'appareil de mesure contre les modifications involontaires, il existe les possibilités suivantes :

- Protection en écriture via code d'accès pour navigateur
- Protection en écriture via commutateur de verrouillage

Indications détaillées sur la protection des réglages contre tout accès non autorisé : manuel de mise en service de l'appareil.

## 11 Informations de diagnostic

Les défauts reconnus par l'appareil sont affichés dans l'outil de configuration après l'établissement de la liaison et dans le navigateur après accès à la page de démarrage.

Afin de pouvoir supprimer les défauts rapidement, chaque événement de diagnostic comporte des mesures de suppression.

- Dans le navigateur : les mesures de suppression sont indiquées en couleur rouge sur la page de démarrage à côté de l'évenement de diagnostic.
- Dans FieldCare: les mesures de suppression sont indiquées sur la page de démarrage en dessous de l'événement de diagnostic dans une zone séparée.

www.addresses.endress.com

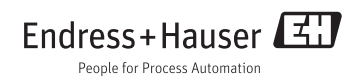